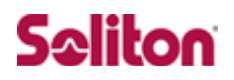

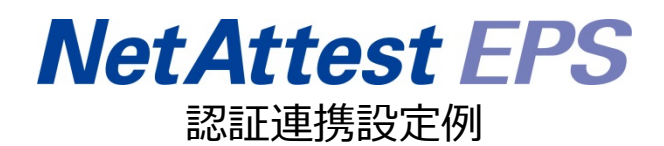

【連携機器】Juniper NetWorks MAG 2600 【Case】Junos pluse を利用した、証明書と ID & Password によるハイブリッド認証 Rev1.0

株式会社ソリトンシステムズ

## はじめに

本書について

本書は、NetAttest EPS と Juniper Networks 社製 VPN ゲートウェイ MAG 2600 との証 明書+ID&Password 認証連携について記載した設定例です。 各機器の管理 IP アドレス設定など、基本設定は既に完了しているものとします。設定は管 理者アカウントでログインし、設定可能な状態になっていることを前提に記述します。

#### 表記方法

| 表記方法     | 説明                             |
|----------|--------------------------------|
| []       | 参照するドキュメントを示します。               |
| ٢J       | 参照する章、節、ボタンやメニュー名、強調する単語を示します。 |
| [+-]     | キーボード上のキーを表します。                |
| [+-1]+[+ | 「キー1」を押しかがら「キー2」を押すことを表します     |
| -2]      |                                |

#### 表記方法(コマンドライン)

| 表記方法       | 説明                                 |
|------------|------------------------------------|
| %, \$, >   | 一般ユーザーのプロンプトを表します。                 |
| #          | 特権ユーザーのプロンプトを表します。                 |
| [filonamo] | [] は省略可能な項目を示します。この例では、filename は省 |
| [mename]   | 略してもよいことを示しています。                   |

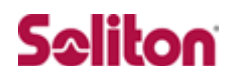

#### アイコンについて

| アイコン | 説明                           |
|------|------------------------------|
| •    | 利用の参考となる補足的な情報をまとめています。      |
|      | 注意事項を説明しています。場合によっては、データの消失、 |
|      | 機器の破損の可能性があります。              |

画面表示例について

このマニュアルで使用している画面(画面キャプチャ)やコマンド実行結果は、実機での表示 と若干の違いがある場合があります。

ご注意

本書は、当社での検証に基づき、NetAttest EPS 及び MAG 2600の操作方法を記載したものです。すべての環境での動作を保証するものではありません。

NetAttest®は、株式会社ソリトンシステムズの登録商標です。

その他、本書に掲載されている会社名、製品名は、それぞれ各社の商標または登録商標です。 本文中に ™、®、©は明記していません。

- 3 -

## 目次

| 1. | 構成                                   | 6  |
|----|--------------------------------------|----|
|    | 1-1 構成図                              | 6  |
|    | 1-2 環境                               | 7  |
|    | 1-2-1 機器                             | 7  |
|    | 1-2-2 認証方式                           | 7  |
|    | 1-2-3 ネットワーク設定                       | 7  |
| 2. | NetAttest EPS の設定                    | 8  |
|    | 2-1 システム初期設定ウィザードの実行                 | 8  |
|    | 2-2 サービス初期設定ウィザードの実行                 | 8  |
|    | 2-3 認証ユーザーの追加登録                      | 9  |
|    | 2-4 クライアント証明書の発行                     | 11 |
| 3. | MAG 2600の設定                          | 12 |
|    | 3-1 基本設定                             | 12 |
|    | 3-1-1 インターフェイスの設定                    |    |
|    | 3-1-2 システム時刻設定                       |    |
|    | 3-1-3 Hosts 設定(任意)                   | 13 |
|    | 3-2 MAG 2600 の証明書に関する設定              | 14 |
|    | 3-2-1 SSL に関する設定(参考) (MAG 2600)      | 14 |
|    | 3-2-2 CSR の生成 (MAG 2600)             | 15 |
|    | 3-2-3 サーバー証明書署名要求 (NetAttest EPS)    | 17 |
|    | 3-2-4 サーバー証明書の発行 (NetAttest EPS)     | 17 |
|    | 3-2-5 サーバー証明書のダウンロード (NetAttest EPS) |    |
|    | 3-2-6 CA 証明書の取得 (NetAttest EPS)      |    |
|    | 3-2-7 サーバー証明書のインポート (MAG 2600)       | 19 |
|    | 3-2-8 CA 証明書のインポート (MAG 2600)        | 20 |
|    | 3-3 MAG 2600 の VPN 接続に関する設定          | 23 |
|    | 3-3-1 RADIUS/Certificate Serverの設定   | 23 |
|    | 3-3-2 VPN Roles の設定                  | 24 |
|    | 3-3-3 VPN Access Policyの設定           | 26 |
|    | 3-3-4 Authentication Realmsの設定       | 27 |

|    | 3-3-5 Sign-In Policyの設定                         | 29       |
|----|-------------------------------------------------|----------|
|    | 3-3-6 IP プールの設定                                 |          |
| 4. | 各種 VPN クライアントの設定                                | 31       |
|    | 4-1 Windows 版 Junos Pulse                       | 31       |
|    | 4-1-1 PC へのデジタル証明書のインストール                       | 31       |
|    | 4-1-2 VPN クライアント(Junos Pulse)の接続設定              |          |
|    | 4-2 iOS 版 Junos Pulse                           |          |
|    | 4-2-1 iOS へのデジタル証明書のインストール                      |          |
|    | 4-2-2 VPN クライアント(Junos Pulse)の接続設定              | 35       |
|    | 4-3 接続テスト                                       |          |
|    | 4-3-1 Windows 版 Junos Pulse を利用した VPN 接続(トンネリング | 「モード) 36 |
|    | 4-3-2 iOS 版 Junos Pulse を利用した VPN 接続            |          |

## 1. 構成

### 1-1構成図

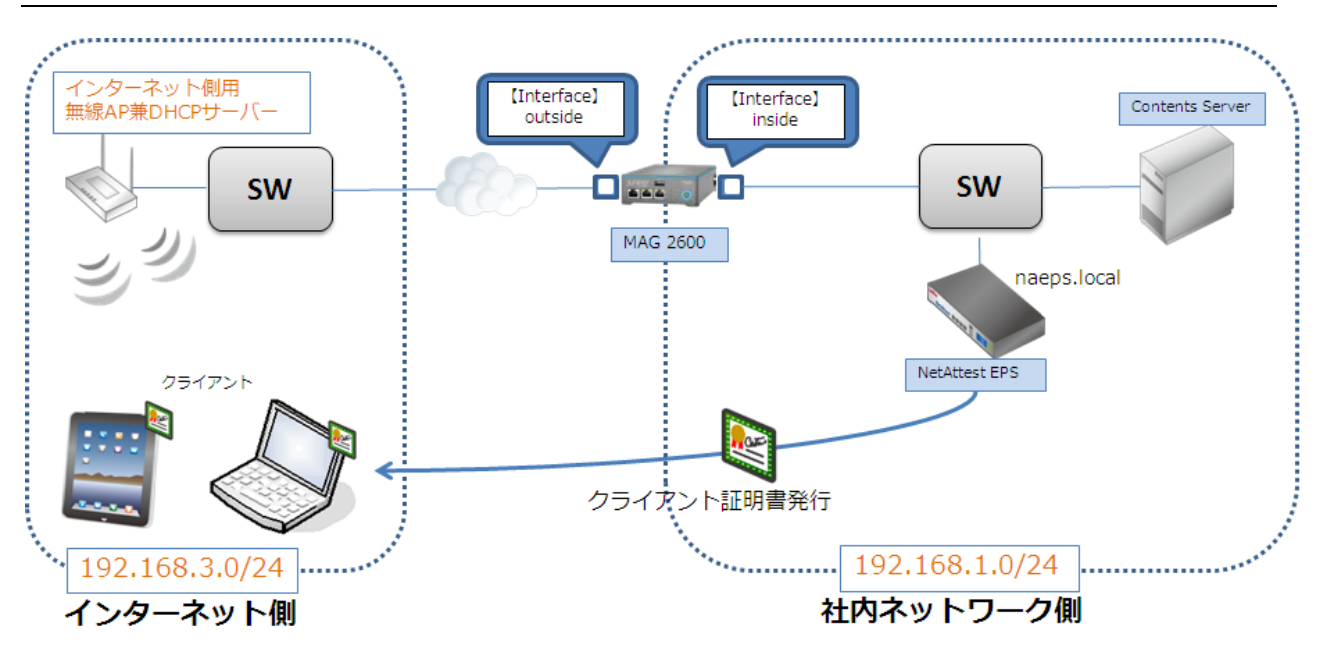

### 1−2環境

### 1-2-1機器

| 役割                                | メーカー             | 製品名                | バージョン                    |
|-----------------------------------|------------------|--------------------|--------------------------|
| Authentication Server<br>(認証サーバー) | Soliton Systems  | NetAttest EPS-ST04 | Ver. 4.4.3               |
| RADIUS クライアント<br>(SSL VPN 機器)     | Juniper Networks | MAG 2600           | Ver. 7.1R1 (build 17675) |
| 無線 AP<br>(インターネット側用)              | BUFFALO          | WAPM-APG300N       | Ver. 2.5.1               |
| Client PC                         | Panasonic        | Let's note CF-S9   | Windows 7 SP1            |
| Client Tablet                     | Apple            | iPad               | iOS 6.0.2                |

#### 1-2-2認証方式

#### デジタル証明書認証+ID/Password 認証

### 1-2-3ネットワーク設定

|                                 | EPS-ST04       | MAG 2600                                      | Client PC          | Client Tablet      | 無線 AP            |
|---------------------------------|----------------|-----------------------------------------------|--------------------|--------------------|------------------|
| IP アドレス                         | 192.168.1.2/24 | 192.168.1.110/24(in)<br>192.168.3.110/24(out) | DHCP<br>(無線 AP から) | DHCP<br>(無線 AP から) | 192.168.3.100/24 |
| RADIUS port<br>(Authentication) | UDP 1812       |                                               | -                  | -                  | _                |
| RADIUS port<br>(Accounting)     | UDP 1813       |                                               | -                  | -                  | -                |
| RADIUS Secret<br>(Key)          | secret         |                                               | -                  | -                  | -                |

### 2. NetAttest EPS の設定

### 2-1システム初期設定ウィザードの実行

システム初期設定ウィザードを使用し、以下の項目を設定します。

- タイムゾーンと日付・時刻の設定
- ホスト名の設定
- サービスインターフェイスの設定
- 管理インターフェイスの設定
- メインネームサーバーの設定

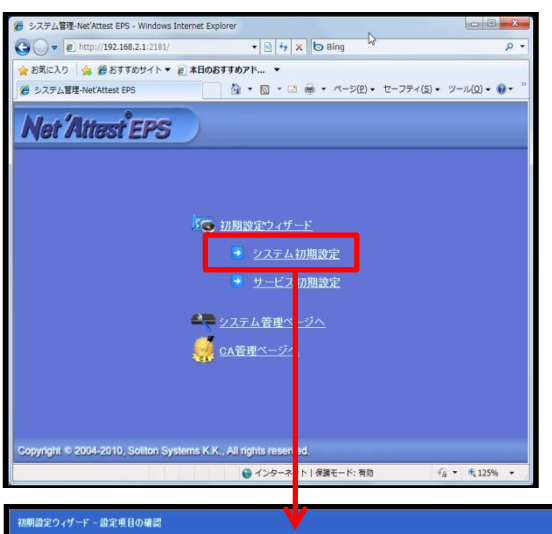

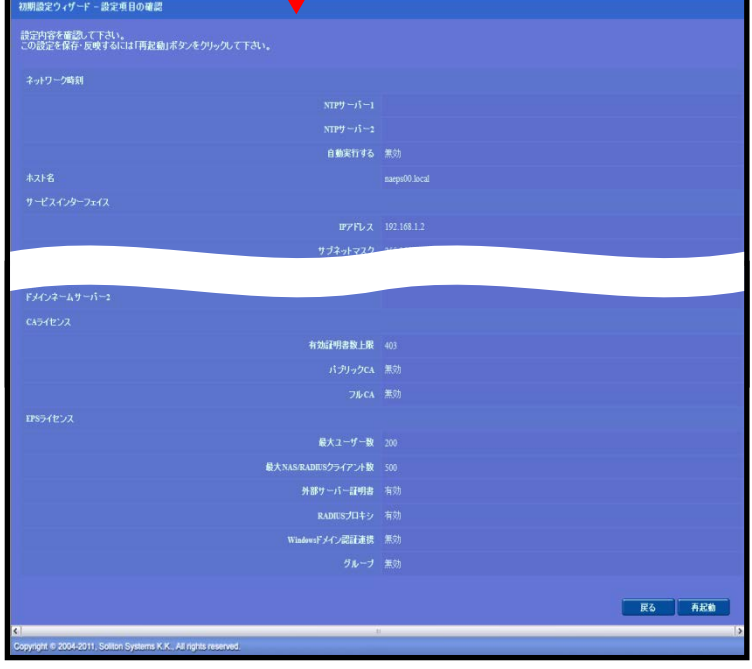

【木スト名】 ・naeps.local 【IP アドレス】 ・192.168.1.2(デフォルト) 【ライセンス】 ・なし

### サービス初期設定ウィザードの実行

サービス初期設定ウィザードを実行します。

本手順書では値を記載しているもの以外はすべてデフォルト設定で行いました。

- CA 構築
- LDAP データベースの設定
- RADIUS サーバーの基本設定(全般)
- RADIUS サーバーの基本設定(証明書検証)
- NAS/RADIUS クライアント設定

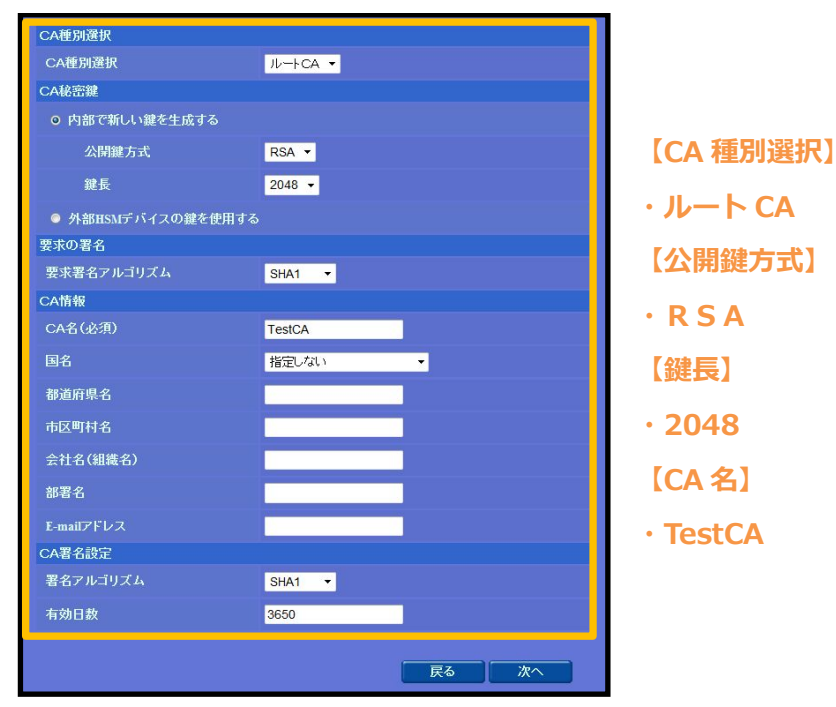

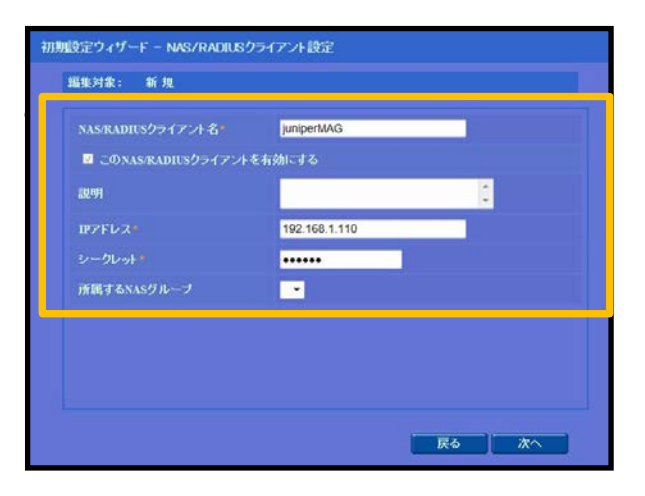

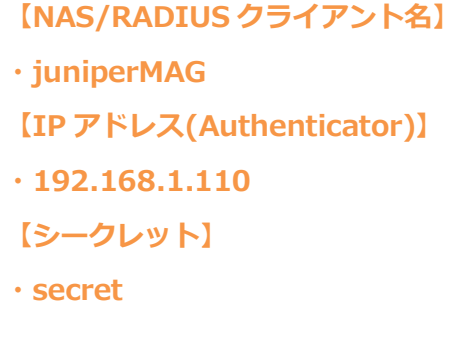

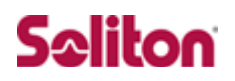

### 認証ユーザーの追加登録

NetAttest EPS の管理画面より、認証ユーザーの登録を行います。

「ユーザー」→「ユーザー一覧」から、「追加」ボタンでユーザー登録を行います。

| Net Attest EPS                                                                           |                     |                    | (トッナページ)の、設定保存 の ログオコ     |
|------------------------------------------------------------------------------------------|---------------------|--------------------|---------------------------|
| = naeps00.local                                                                          | 🙎 フーザーー管            |                    |                           |
| <ul> <li>システム設定</li> <li>システム管理</li> <li>オロの第88</li> </ul>                               | ユーザー ● 一部 ● 完全 グループ | チ 💌 1000 ユーザーまで 検索 |                           |
| <ul> <li>■ DHCPサーバー</li> </ul>                                                           |                     |                    | 道加<br>ユーザー削除時の証明書失効オプ: ョン |
| ■ LDAPサーバー<br>■ RADIUSサーバー                                                               | 名前<br>test user     | ユーザーID<br>test     | 証明書 タスク                   |
| ■ ユーザー<br>■ ユーザー <u>覧</u><br>■ エクスポート<br>■ インポート<br>■ ユーザーパスワードポリシー<br>■ デフォルトユーザーブロファイル | UST USK             | 123                |                           |
|                                                                                          |                     | ユーザー設定             |                           |
|                                                                                          |                     | 編集対象: 新規           | / 李尼州 orm                 |
|                                                                                          |                     | ユーザー情報 標準典性 基本情報   | 社意稿任 OTP                  |
|                                                                                          |                     | 姓*                 | user01                    |
| Copyright © 2004-2011, Soliton Systems K.K., All                                         | rights reserved.    | 名                  |                           |
|                                                                                          | 【加出】                | E-Mail             |                           |
|                                                                                          | T×±1                | 詳細情報。              |                           |
|                                                                                          | • user01            | コーザーD*             | user01                    |
|                                                                                          | 【フーザーエD】            | パスワード・             |                           |
|                                                                                          |                     | パスワード(確認)*         | ••••••                    |
|                                                                                          | • user01            | □ 一時利用停止<br>グループ技報 |                           |
|                                                                                          | 【パスワード】             | 所属するグループ           |                           |
|                                                                                          | • password          |                    | OK キャンセル 道用               |
|                                                                                          | passing             |                    |                           |
| Net Attest EPS                                                                           |                     |                    | ●トッナページ ● 読定保存 ● ログオフ     |
| = naeps00.local                                                                          | 2 フーザーー時            |                    |                           |
| ■ システム設定<br>■ システム管理                                                                     |                     | → 1000 ユーザーまで 検索   |                           |
| ■ 証明機関                                                                                   |                     |                    | 道 加                       |
| E LDAPサーバー                                                                               | 名前                  | ユーザーID             | ユーザー削除時の証明書矢効オフション        |
| ■ RADIUSサーバー<br>■ ユーザー                                                                   | test user           | test               | 発行 麦更 削除                  |
| ■ ユーザー一覧<br>■ エクスポート                                                                     | user01              | <u>user01</u>      | 発行 変更 削除                  |
|                                                                                          |                     |                    |                           |
| ■ エーリーバスワートホリシー<br>■ デフォルトユーザーブロファイル                                                     |                     |                    |                           |
|                                                                                          |                     |                    |                           |
|                                                                                          |                     |                    |                           |
|                                                                                          |                     |                    |                           |
|                                                                                          |                     |                    |                           |
| Copyright © 2004-2011. Soliton Systems K K - All                                         | I rights reserved.  | u.                 | [ <b>x</b> ]              |

### 2-4クライアント証明書の発行

NetAttest EPS の管理画面より、クライアント証明書の発行を行います。

「ユーザー」→「ユーザー一覧」から、該当するユーザーのクライアント証明書を発行します。(ク ライアント証明書は、user01\_02.p12 という名前で保存)

| Not Attact EPC            |                    |                                                                                           |               |               |
|---------------------------|--------------------|-------------------------------------------------------------------------------------------|---------------|---------------|
| I VOL FULOSI EPS          |                    |                                                                                           | (●トップページ)(    |               |
| ■ naeps00.local           | 🤰 ユーザー一覧           |                                                                                           |               |               |
| ■ システム設定<br>■ システム管理      | フーザー 0 →部 ● 完全 グルー | -サ 🔽 1000 ユーザーまで                                                                          | 検索            |               |
| ■ 証明機関                    |                    |                                                                                           |               | 追加            |
| ● DHCPサーバー<br>● L DADサーバー |                    |                                                                                           | <u>ユーザー前</u>  | 除時の証明書失効オブション |
| RADIUS 7 - / -            | <u>名前</u>          | <u>ユーザーID</u>                                                                             | 証明書           | 920           |
| <u></u>                   | test user          | test                                                                                      | 発行            | 変更 削除         |
| ■ ユーザー一覧<br>■ エクスポート      | user01             | user01                                                                                    | <u> </u>      | 変更 削除         |
|                           |                    |                                                                                           |               |               |
|                           |                    | G#46                                                                                      | ¥             |               |
|                           |                    | 編朱刘家: user01<br>其本代祝                                                                      |               |               |
|                           |                    | 姓                                                                                         | user01        |               |
|                           |                    | 名                                                                                         |               |               |
|                           |                    | E-Mail                                                                                    |               |               |
| 【江四事本林期码】                 |                    |                                                                                           |               |               |
| 【証明音有初期限】                 |                    | 詳細情報                                                                                      |               |               |
| · 365                     |                    | 認証情報                                                                                      |               |               |
|                           |                    | ユーザーDD                                                                                    | user01        |               |
| 【証明書ファイルス                 | オプションバスワード】        | 有効期限。                                                                                     |               |               |
| . paceword                |                    | <ul> <li>● 日数 365 日</li> <li>● 日付 2013 × 年 2 × 月 28 × 日 23 × 時 59 × 分 59 × 秒まで</li> </ul> |               |               |
| · passworu                |                    | 王明書ファイルオブション                                                                              |               |               |
| 【PKCS#12 ファ・              | イルに証明機関の・・・】       | パスワード                                                                                     |               |               |
| _                         |                    | バスワード(確認)                                                                                 |               |               |
| ・チェック有                    |                    | *バスワードが空間の場合には、                                                                           |               |               |
|                           |                    | ■ PKCS#12ファイルに証明機関                                                                        | の証明書を含める      |               |
|                           |                    |                                                                                           |               | 発行 キャンセル      |
|                           |                    |                                                                                           | _             |               |
|                           |                    |                                                                                           |               |               |
|                           |                    |                                                                                           |               | ¥             |
|                           | ユーザー証明書のダウン        | ロード                                                                                       |               |               |
|                           |                    |                                                                                           |               |               |
|                           | <br>ユーザー証明書ダウンロー   | 「「の準備ができました。対象を」                                                                          | ファイルに保存して下さい。 | ダウンロード        |
|                           |                    |                                                                                           |               |               |
|                           |                    |                                                                                           |               |               |

### 3. MAG 2600 の設定

### 3-1基本設定

### 3-1-1インターフェイスの設定

MAG 2600の設定は WebUI で行います。(サブネットの設定は CLI から)

MAG 2600 のインターフェイスの設定は、下記の通りです。

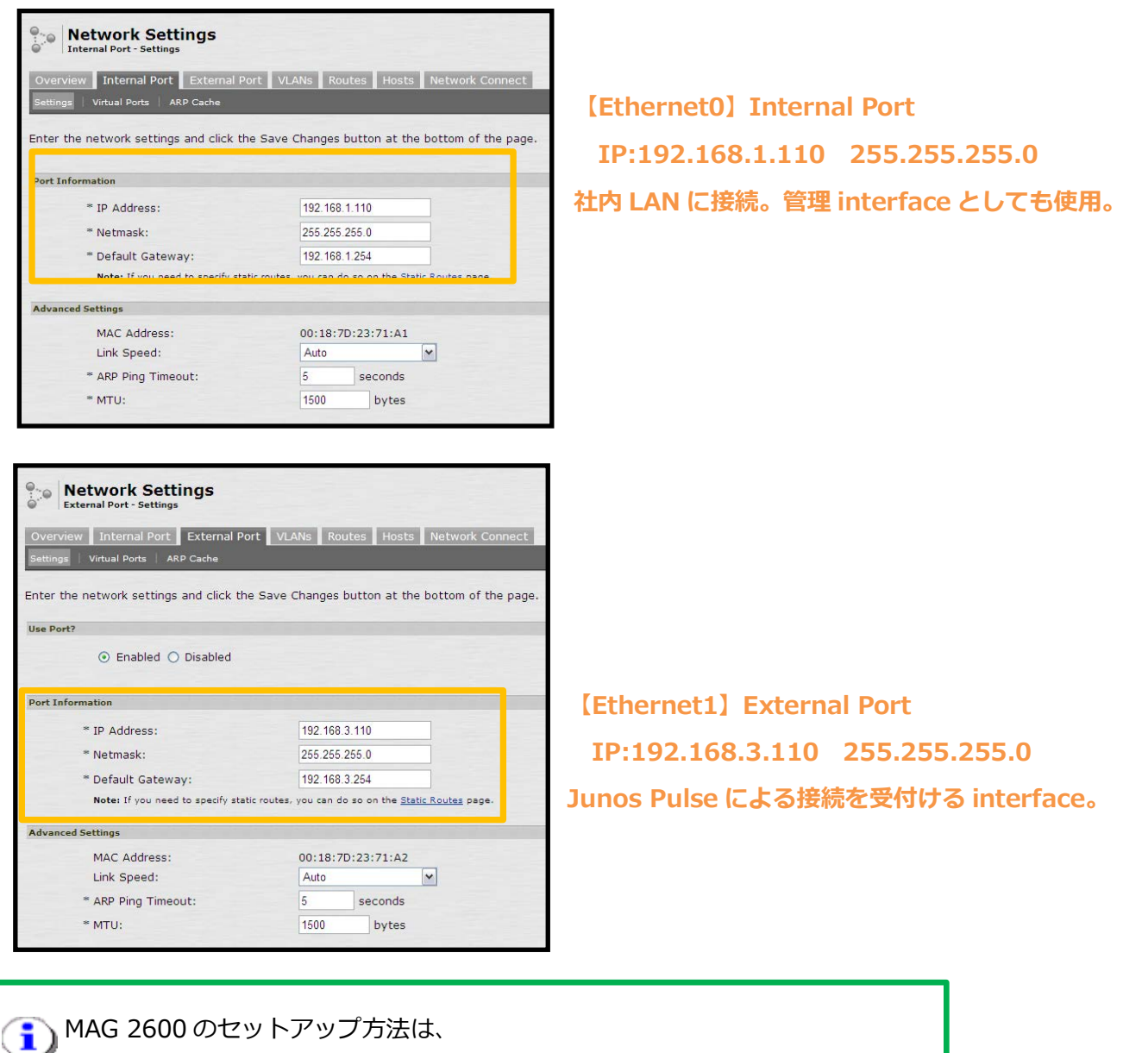

MAG シリーズのクイックセットアップガイドをご参照下さい。

### 3-1-2システム時刻設定

NetAttest EPS と同じ時刻を設定します。

「Status」-「System Date & Time」-「Edit」から設定します。

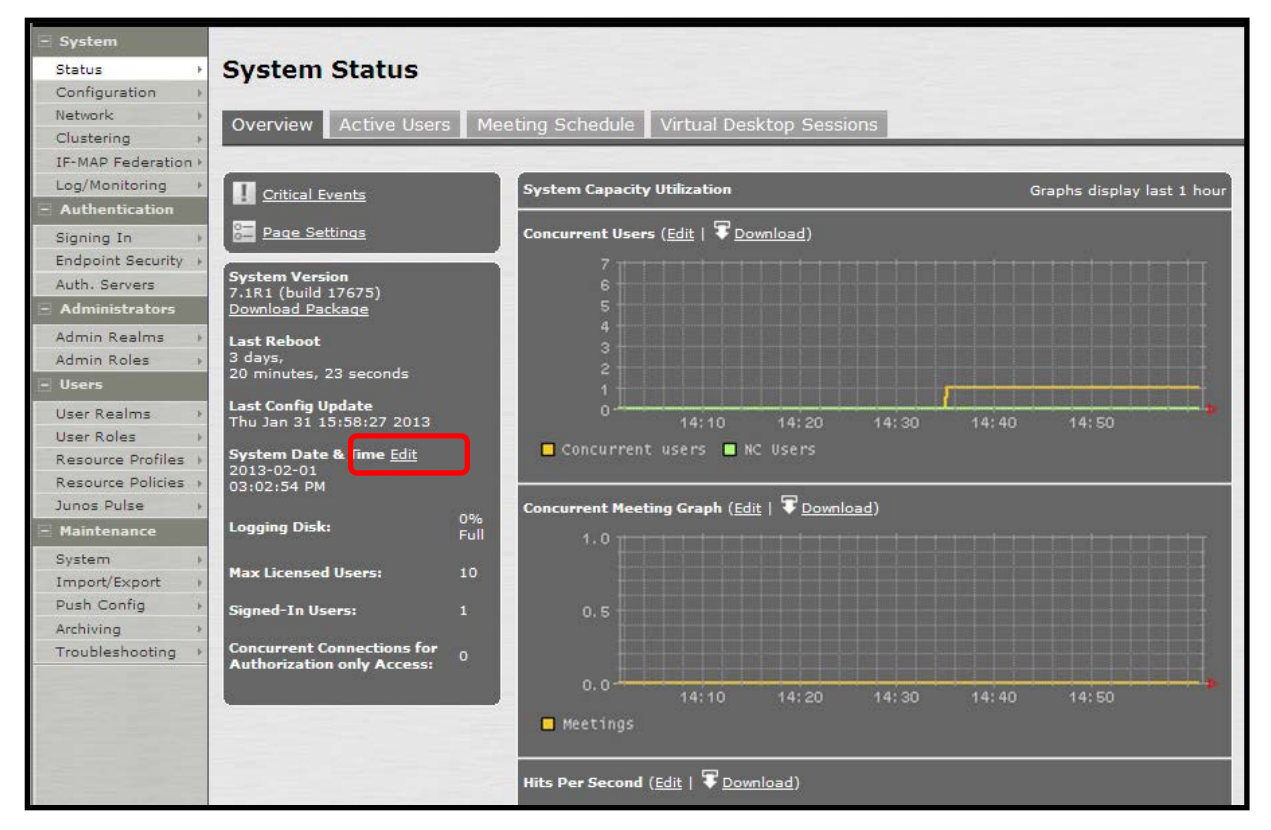

### 3-1-3Hosts 設定(任意)

本検証環境には、DNS サーバーを設置していないため、NetAttest EPS の IP アドレスを Hosts に 登録します。「Network」-「Hosts」から設定します。

| nos Pulse Secure Access Service                                                                                   |                                                                                                    | Help   Guidance   Sign Ou              |
|----------------------------------------------------------------------------------------------------|----------------------------------------------------------------------------------------------------|----------------------------------------|
| Spatem<br>Statu<br>Configuration<br>Network<br>Custering<br>Tel:MP Federation<br>Log/Monitoring<br>Authentication | nal Port   VLANs   Routes   Hosts   Network Connect  <br>6 for this nort. These mannings are automatically created, but if n | ecessary way can add ar remove entries |
| Signing In<br>Endpoint Security                                                                                   | Name(s)                                                                                                    | Comment                                |
| luth. Servers                                                                                                    |                                                                                                    | Add                                    |
| Idministrators<br>dmin Realms<br>dmin Roles                                                                       | naeps.local                                                                                                    | NetAttest EPS                          |
| ers.                                                                                                    |                                                                                                    |                                        |
| er Realms +                                                                                                    |                                                                                                    |                                        |
| er koles                                                                                                    |                                                                                                    |                                        |
| esource Policies +                                                                                                |                                                                                                    |                                        |
| nos Pulse +                                                                                                    |                                                                                                    |                                        |
| laintenance                                                                                                    |                                                                                                    |                                        |
| stem -                                                                                                    |                                                                                                    |                                        |
|                                                                                                    |                                                                                                    |                                        |
| rort/Export +                                                                                                    |                                                                                                    |                                        |
| sh Config +                                                                                                    |                                                                                                    |                                        |
| mport/Export +<br>ush Config +<br>rchiving +                                                                      |                                                                                                    |                                        |

[IP]
· 192.168.1.2
[Name]
· naeps.local

### 3-2MAG 2600の証明書に関する設定

#### 3-2-1SSL に関する設定(参考)(MAG 2600)

SSL に関するセキュリティ設定を行います。

「Configuration」-「Security」から設定します。

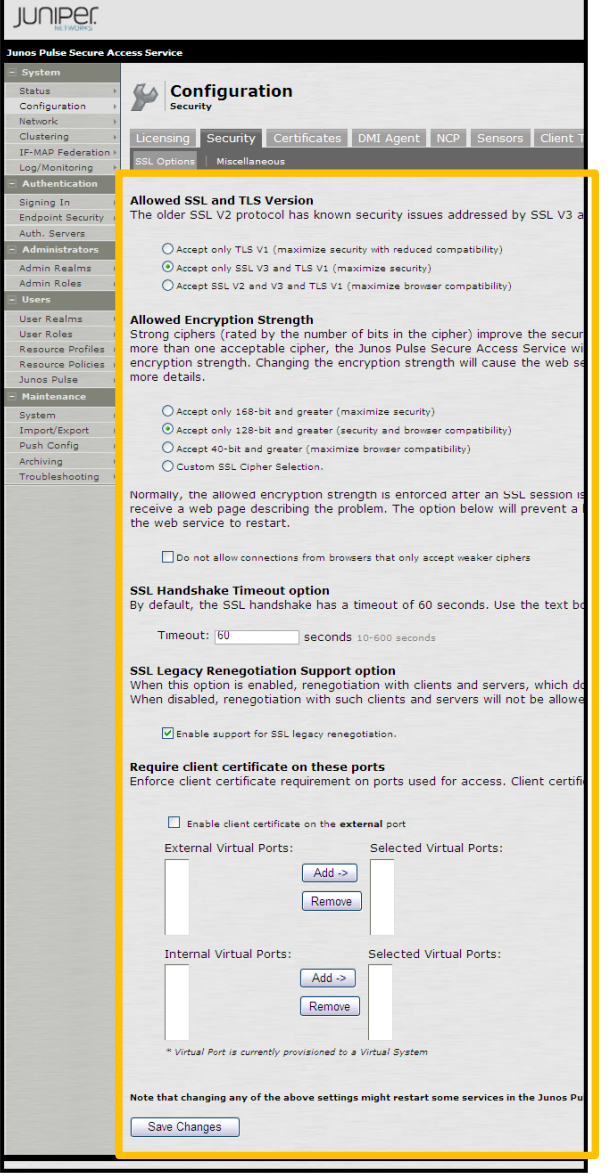

[Allowed SSL and TLS Version]
Accept Only SSL V3 and TLS V1
[Allowed Encryption Strength]
Accept Only 128-bit and greater
[SSL Legacy Renegotiation Support option]
Enable support for SSL legacy renegotiation

#### 3-2-2CSR の生成 (MAG 2600)

MAG 2600 で CSR(Certificate Signing Request)を生成します。

「Configuration」 - 「Certificates」 - 「Device Certificates」の「New CSR」より

CSR を作成します。「Create CSR」をクリックすると、以下の画面に遷移します。

| JUNIPEr.                                                                                                    |                                                                                                    |                                                                                                    |
|----------------------------------------------------------------------------------------------------|----------------------------------------------------------------------------------------------------|----------------------------------------------------------------------------------------------------|
| Junos Pulse Secure Ac                                                                                                    | cess Service                                                                                                    |                                                                                                    |
| Status ><br>Configuration ><br>Network ><br>Clustering ><br>IF-MAP Federation >                                                                                           | Configuration ><br>New Certificate Sign<br>Use this page to create a new                                                                                                    | ing Request<br>Certificate Signing Request (CSR) to send to your Certificate Authority of choice.     |
| Log/Monitoring   Authentication                                                                                                    | Common Name:<br>(e.g., secure.company.com)                                                                                                    | soliton.co.jp                                                                                         |
| Signing In   Endpoint Security  Auth. Servers  Administrators  Admin Realms   Admin Roles   User Realms  User Roles   Resource Profiles   Resource Policies   Junos Pulse | Organization Name:<br>(e.g., Company Inc.)<br>Org. Unit Name:<br>(e.g., IT Group)<br>Locality:<br>(e.g., SomeCity)<br>State (fully spelled out):<br>(e.g., California)<br>Country (2 letter code):<br>(i.e., US)<br>Email Address:<br>Key Length: | Soliton Systems K.K. Tokyo-to Shinjyuku-ku JP 1024-bit O 2048-bit                                     |
| Maintenance     System     Import/Export     Push Config     Archiving     Troubleshooting                                                                                | Please enter some random char<br>recommend that you enter app<br>Random Data:<br>(used for key generation)                                                                                                    | racters to augment the system's random key generator. We<br>proximately twenty characters.<br>••••••• |
|                                                                                                    |                                                                                                    |                                                                                                    |

| [Common Name]          | [State]        |
|------------------------|----------------|
| • soliton.co.jp        | • Shinjyuku-ku |
| [Organization Name]    | [Country]      |
| • Soliton Systems K.K. | ۰JP            |
| [Locality]             | [Random Data]  |
| · Tokvo-to             | • password     |

ジ証明書サブジェクトは必ず指定して下さい。 NetAttest EPS では、デフォルトでは CN が必須です。

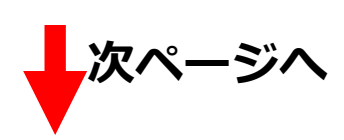

[Step1. Send CSR to Certificate Authority for signing] $\mathcal{O}$ 

文字列すべてをコピーし、テキストデータで保存します。

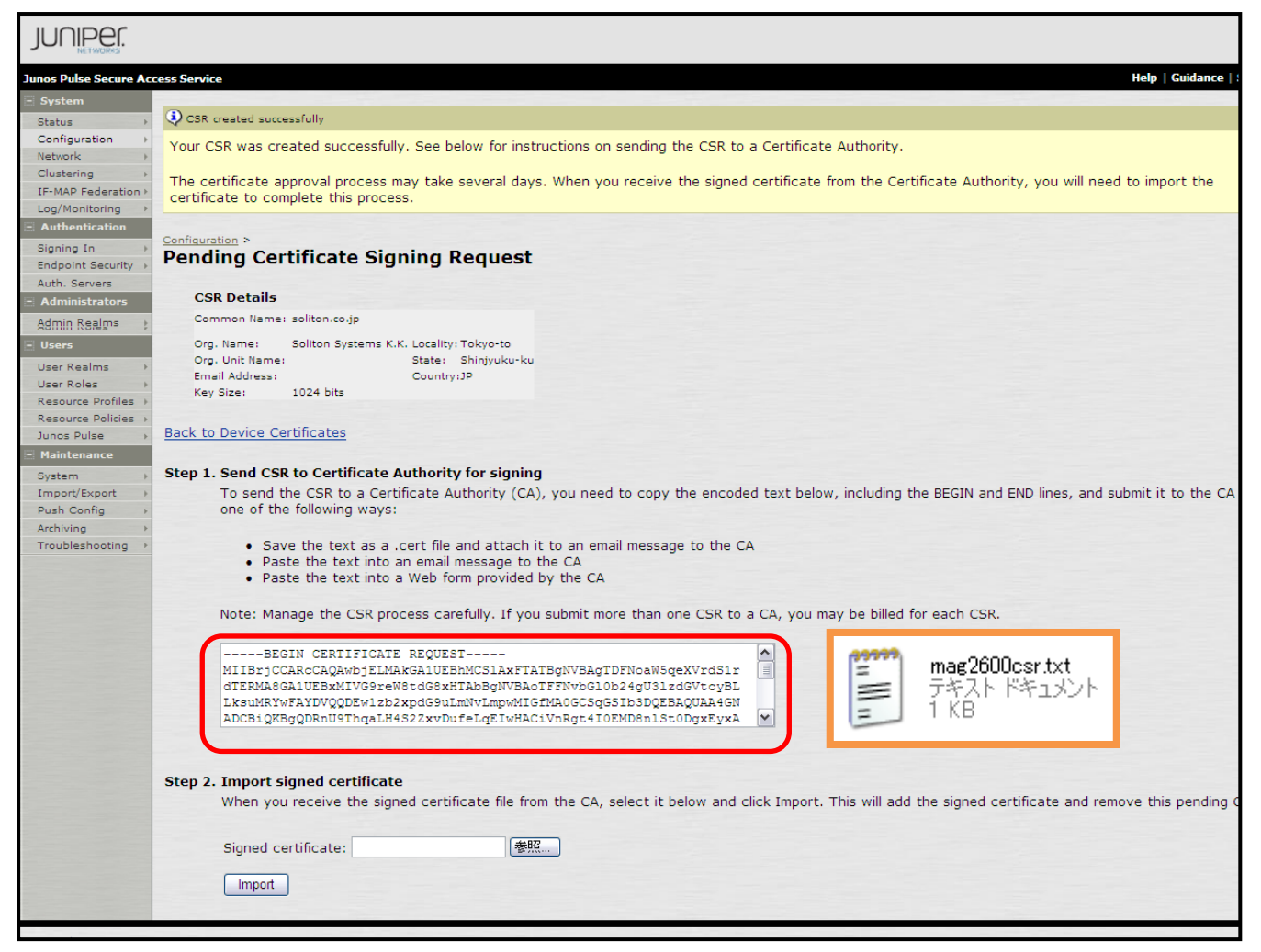

#### 3-2-3サーバー証明書署名要求 (NetAttest EPS)

MAG 2600 で生成した CSR を基に NetAttest EPS で MAG 2600 のサーバー証明書を発行します。 NetAttest EPS の管理者向け証明書サービスページ((デフォルト)http://192.168.2.1/certsrva/) にアクセスし、証明書要求を行います。下記の手順で CSR をインポートします。

| Net Attest EPS                           |                                                                                                    |
|------------------------------------------|----------------------------------------------------------------------------------------------------|
| 🖻 naeps00.local                          | 証明書要求ーブロファイルの選択                                                                                            |
| ■ CA情報<br>■ ダウンロード<br>■ 証明書要求<br>■ 証明書確認 | このPCでは、以下の証明書要求を作成できます。<br><u>WEBサーバー証明書</u>                                                               |
|                                          | <u>詳細オブションの設定</u><br><u>PKCS#10ファイルによる証明書要求を閉じる</u><br>C:\Documents and Settings\sawano\デスクトップ\2013012: 参照 |

#### 3-2-4サーバー証明書の発行 (NetAttest EPS)

サーバー証明書要求の承認・発行を行います。

CA 管理ページ(http://192.168.2.1:2181/caadmin/)にアクセスし、【保留】状態のサーバー証明 書を承認(発行)します。

| 要求リス                      | F                 |                            |                                                                    |            |
|---------------------------|-------------------|----------------------------|--------------------------------------------------------------------|------------|
| 状態 <mark>保</mark><br>詳細オブ | 留のみ表示 🔽<br>ソョンの設定 | 更新                         |                                                                    |            |
|                           | 状態                | 受付日時                       | 送信元                                                                | プロファイル     |
|                           | 保留                | 2012/02/29 22:07:19        | CAadm: 192.168.2.212:Mozilla/4.0<br>(compatible; MSIE 8.0; Windows | WEBサーバー証明書 |
|                           |                   |                            |                                                                    |            |
| 拒否                        | 削除 発              | 行: 有効日数 <mark>デフォルト</mark> | 発行                                                                 |            |

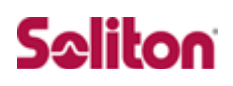

3-2-5サーバー証明書のダウンロード (NetAttest EPS)

サーバー証明書をダウンロードするために再度、管理者向け証明書サービスページにアクセスします。 「証明書の確認」を選択すると状態が【発行】になっていますので、サーバー証明書 (nausercert-pem.cer)をダウンロードします。

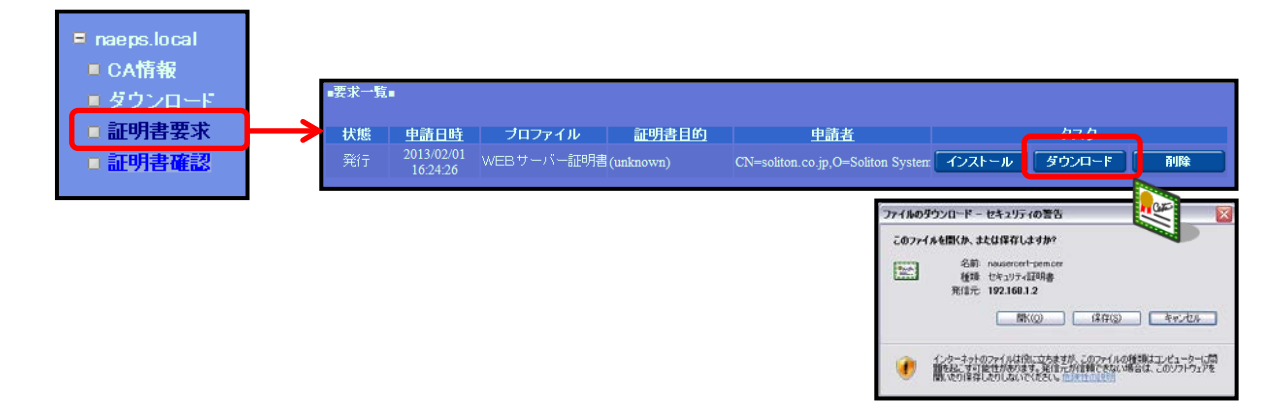

#### 3-2-6CA 証明書の取得 (NetAttest EPS)

管理者向け証明書サービスページから、NetAttest EPSのCA証明書をダウンロードします。CA証明書は、PEM形式(nacacert-pem.cer)を選択します。

| NetAttest EPS                                |                                                       | このアイトを開ため、または保存しますか?     名前: nooxert-penner     接接 10を197-42時後:154 KB     Weite 10を197-42時後:154 KB |
|----------------------------------------------|-------------------------------------------------------|----------------------------------------------------------------------------------------------------|
| ■ naeps local<br>■ CA情報<br>ダウンロード<br>■ 証明書要求 | ▲ ダウンロード<br>CA証明書ダウンロー<br>・ <u>PEM</u> 」<br>EE        |                                                                                                    |
| □ 証明書確認                                      | <u>CA証明書インストール</u><br>CRLダウンロード <u>PEM</u> <u>DER</u> | 最終更新日時: 2013/01/29 10:40:42                                                                        |

### 3-2-7サーバー証明書のインポート (MAG 2600)

NetAttest EPS で発行したサーバー証明書をインポートします。

CSR を作成したページの [Step2. Import signed certificate] で、サーバー証明書 (nausercert-pem.cer)をインポートします。

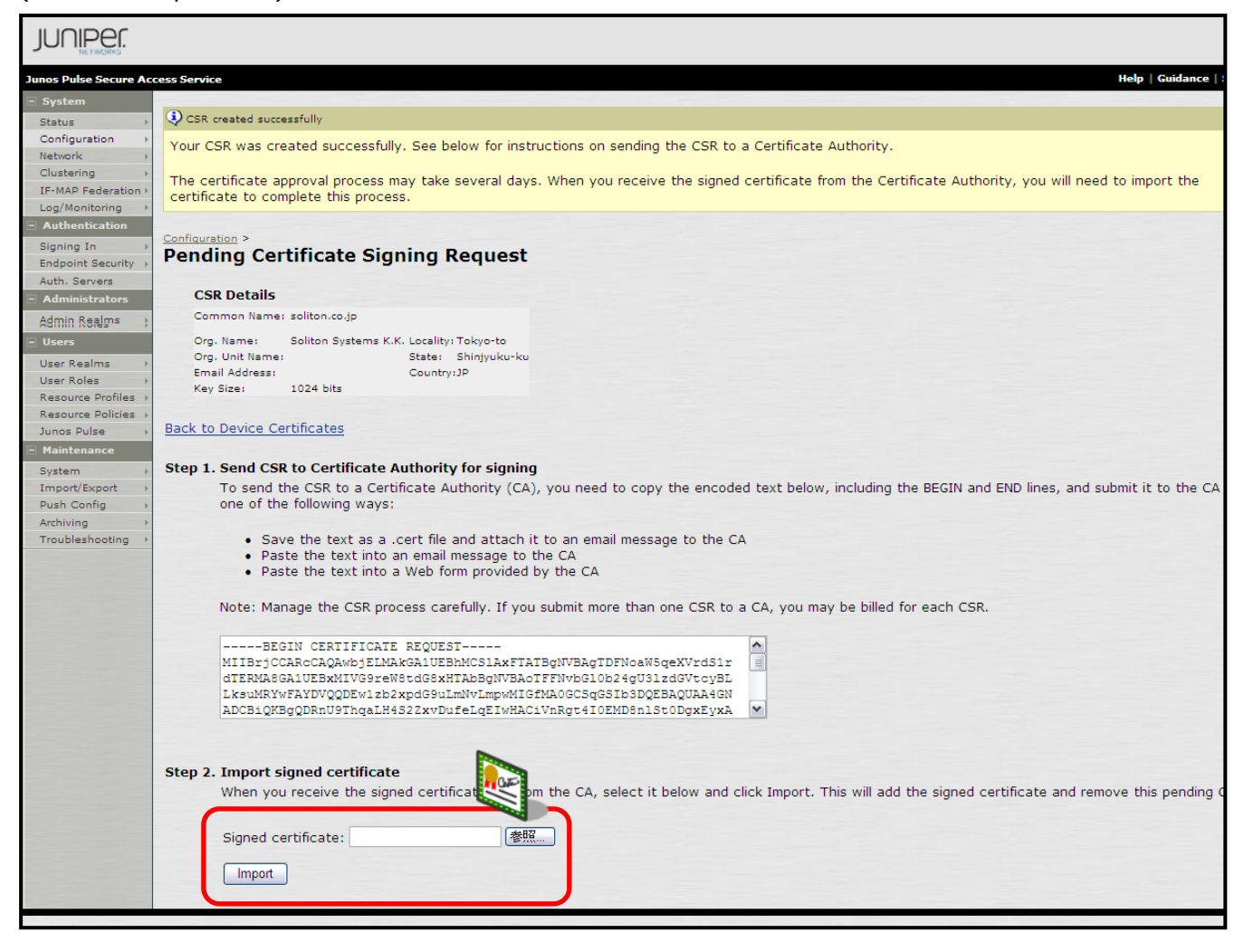

| soliton.co.jp | TestCA | Jan 29 07:36:38 2013 GMT to Jan 29<br>07:41:38 2014 GMT |  |
|---------------|--------|---------------------------------------------------------|--|
|               |        |                                                         |  |
|               |        |                                                         |  |
|               |        |                                                         |  |

インポート結果

### 3-2-8CA 証明書のインポート (MAG 2600)

NetAttest EPS からダウンロードした CA 証明書を MAG 2600 にインポートします。

「Configuration」-「Certificates」-「Trusted Client CAs」の「Import CA Certificate」から、CA 証明書(nacacert-pem.cer)をインポートします。

続いて、インポートされた CA 証明書をクリックし、CRL の設定を行います。

| JUNIPEC              |                                          |
|----------------------|------------------------------------------|
| Junos Pulse Secure A | ccess Service                            |
| - System             |                                          |
| Status >             | Configuration > Trusted Client CAs >     |
| Configuration >      | Import Trusted Client CA                 |
| Network +            | 1000 III III III III III III III III III |
| Clustering >         | Certificate file                         |
| IF-MAP Federation ►  |                                          |
| Log/Monitoring →     | Import from: 参照                          |
| Authentication       |                                          |
| Signing In           | Import Trusted Client CA?                |
| Endpoint Security >  |                                          |
| Auth. Servers        |                                          |
| - Administrators     | Import Certificate                       |
| Admin Realms 🔸       |                                          |

| Configuration<br>Certificates                               |                                                                |                                            |
|-------------------------------------------------------------|----------------------------------------------------------------|--------------------------------------------|
| Licensing Security Certificates DMI Agent                   | NCP Sensors Client Ty                                          | pes Secure Meeting Virtual Desktops        |
| Device Certificates   Trusted Client CAs   Trusted Server ( | CAs   Code-signing Certificat                                  | es   Client Auth Certificates              |
| Users can be required to present valid client side as       | artificates to sign in (see t                                  | he realm energies Cartificate Authenticati |
| Auto-import options Proxy Settings                          | Import CA Certificate                                          | Delete                                     |
| Auto-import options Proxy Settings                          | Import CA Certificate<br>Trusted for client<br>authentication? | Delete                                     |

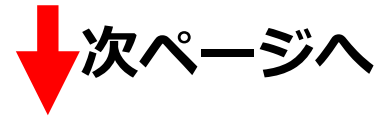

「Client certificate status checking」のいくつかの項目にチェックを入れ、

次に、「CRL Checking Options」をクリックします。

| Authentication  <br>Authentication  <br>Authenticati | sistervice                                                                                                    | (Client certificate status checking<br>• Use CRLs<br>ها:+45:41 2023 GMT• Verify Trusted Client CA<br>• Trusted for Client Authentication<br>• Participate in Certificate Negotia                                    |
|----------------------------------------------------------------------------------------------------|----------------------------------------------------------------------------------------------------|----------------------------------------------------------------------------------------------------|
| System Status (<br>Status (<br>Configuration )<br>Network (<br>Configuration )<br>IF-NAP Federation (<br>Log/Manitoring )<br>Authentication (<br>Signing In )<br>Endpoint Security (<br>Authentication (<br>Signing In )<br>Endpoint Security (<br>Authin Security (<br>Admin Roles )<br>User Realms (<br>User Roles )<br>User Roles (<br>Resource Profiles )<br>Resource Profiles )<br>Resource Profiles )<br>Resource Profiles )<br>Resource Profiles )<br>Resource Profiles )<br>Resource Profiles )<br>Resource Profiles )<br>System (<br>Import/Export )<br>Push Config )<br>Archiving (                                                                                                    | Certificate                                                                                                    | [Client certificate status checking<br>• Use CRLs<br>D1:45:41 2023 GMT • Verify Trusted Client CA<br>• Trusted for Client Authentication<br>• Participate in Certificate Negotia                                    |
| Clustering )<br>IF-MAP Rederation<br>Government of the source of the source                                                                                                    | Certificate  Issued To: > TestCA Issued By: > TestCA Valid Dates: Jan 29 01:40:41 2013 GMT - Jan 27 0 Details: > Other Certificate Details  Renew Certificate  Cleant certificate status checking  None Use OCSP (Online Certification Status Protocol) Use CRLs (Certificate Revocation Lists)                                                                                                    | • Use CRLs     • Use CRLs     • Trusted Client CA     • Trusted for Client Authentication     • Participate in Certificate Negotia                                                                                  |
| Authentication Signing In  Endpoint Security  Auth. Servers Admin Realms  Admin Realms  Admin Realms  User Realms  User Realms  User Realms  User Roles  Resource Porfiles  Junos Pulse  Junos Pulse  Junos Pulse  UserSystem  Import/Export  Import/Export  Import  Import  Impo                                                                                                    | Issued By: > TestCA<br>Valid Dates: Jan 29 01:40:41 2013 GMT - Jan 27 0<br>Details: > Other Certificate Details<br>Renew Certificate                                                                                                    | 91:45:41 2023 GMT · Verify Trusted Client CA<br>· Trusted for Client Authentication<br>· Participate in Certificate Negotia                                                                                         |
| Auth. Servers<br>Admin Realms Admin Roles<br>Control Control Control<br>User Realms User<br>Besource Porfiles I<br>Resource Porfiles I<br>Resource Porfiles I<br>Mainteinance<br>System I<br>Import/Export I<br>Push Config Achiving I                                                                                                    | Renew Certificate  Client certificate status checking  None Use OCSP (Online Certification Status Protocol) Use CRLs (Certificate Revocation Lists)                                                                                                    | <ul> <li>Trusted for Client Authentication</li> <li>Participate in Certificate Negotia</li> </ul>                                                                                                    |
| Users Roles<br>User Realms :<br>User Roles<br>Resource Policies :<br>Resource Policies :<br>Mainteinanco<br>System :<br>Import/Export :<br>Push Config :<br>Archiving :                                                                                                    | Client certificate status checking<br>O None<br>O Use OCSP (Online Certification Status Protocol)<br>O Use CRLs (Certificate Revocation Lists)                                                                                                    | • Participate in Certificate Negotia                                                                                                    |
| User Roles +<br>Resource Profiles +<br>Resource Policies +<br>Junos Pulse +<br><b>Mainténance</b><br>System +<br>Import/Export +<br>Push Config +<br>Archiving +<br>Troublesbooting +                                                                                                    | None     Use OCSP (Online Certification Status Protocol)     Use OCSP (Certificate Revocation Lists)                                                                                                    |                                                                                                    |
| Resource Policies +<br>Junos Pulse +<br>Mainténance<br>System +<br>Import/Export +<br>Push Config +<br>Archiving +                                                                                                    | None     Use OCSP (Online Certification Status Protocol)     Use CRLs (Certificate Revocation Lists)                                                                                                    |                                                                                                    |
| Mainténance<br>ystem :<br>mport/Export :<br>Push Config :<br>roubleshooting :                                                                                                    | <ul> <li>Use OCSP (Online Certification Status Protocol)</li> <li>Use CRLs (Certificate Revocation Lists)</li> </ul>                                                                                                    |                                                                                                    |
| System +<br>import/Export +<br>Push Config +<br>Archiving +<br>Troubleshooting +                                                                                                    | <ul> <li>Use CRLs (Certificate Revocation Lists)</li> </ul>                                                                                                    |                                                                                                    |
| Import/Export +<br>Push Config +<br>Archiving +<br>Troubleshooting +                                                                                                    |                                                                                                    |                                                                                                    |
| Archiving +<br>Froubleshooting +                                                                                                    | O Use OCSP with CRL fallback                                                                                                    |                                                                                                    |
| Troubleshooting +                                                                                                    | Inherit from root CA                                                                                                    |                                                                                                    |
|                                                                                                    | ান Vreideউদ্যেশনা প্ৰদিন্দ্ৰ স্থে সময় সম্প্ৰদান কৰা সময় সম্প্ৰদান কৰা সময় সম্প্ৰদান কৰা সম্প্ৰদান কৰা স<br>সম্প্ৰদান কৰা সম্প্ৰদান কৰা সম্প্ৰদান কৰা সম্প্ৰদান কৰা সম্প্ৰদান কৰা সম্প্ৰদান কৰা সম্প্ৰদান কৰা সম্প্ৰদান কৰা | ושי זירוון) ווופי נווש נושביבי שוניון ביו יש ישופו בוופטוווק נוופ וווו בוובטי נוב שוני נו נוש ברשונטיב ב ובפבין בוופ זיביבי נ                                                                                       |
|                                                                                                    | ✓ Trusted for Client Authentication<br>Uncheck here to exclude the CA from being trusted for client certificate validation.                                                                                                    | ficate authentication, if this CA was added for other trusting purpose such as SAML signature verification or machin                                                                                                |
|                                                                                                    | Participate in Client Certificate Negotiation<br>Indicating whether this CA will be sent to the browser for clien                                                                                                    | nt certificate selection. To stop a client certificate being prompted by the browser, this flag of all the upper level C                                                                                            |
|                                                                                                    | Note: Enabling the certificate policy settings below will<br>accepted certificate paths to be rejected.                                                                                                    | I cause path validation to comply strictly with RFC 5280. This may cause some previousl                                                                                                    |
|                                                                                                    | Initial Policy Set:                                                                                                    | A set of certificate policy identifiers naming<br>the policy bits are acceptable to the<br>certificate user<br>One policy per line. e.g.<br>1.3:6:1.4:<br>2.1:6:840.1:101.3:2.1<br>Empty value indicates any policy |
|                                                                                                    | Save Changes                                                                                                    |                                                                                                    |
|                                                                                                    | CRL Settings<br>Certificate revocation lists (CRL) are used to verify the ongoing valid<br>Checking Options, and specify the options.<br>CRL Checking Options Update Now Er                                                                                                    | ity of client-side certificates, and are obtained from CRL distribution points (CDP). To enable CRL checking, click C<br>nable Disable                                                                              |
|                                                                                                    | CRL distribution points                                                                                                    | Statue Lact Indated Next Indate                                                                                                    |
|                                                                                                    | http://naeps.local/certs/certs.cd                                                                                                    | Enabled: 2013/01/29 15:58:27 2013/02/29 10:45:42                                                                                                    |
|                                                                                                    | Last result: Success, new CRL                                                                                                    | OK: IKB, 0 [Save CRL]<br>OK: IKB, 0 [Save CRL]                                                                                                    |
|                                                                                                    |                                                                                                    |                                                                                                    |
|                                                                                                    |                                                                                                    |                                                                                                    |
|                                                                                                    |                                                                                                    |                                                                                                    |

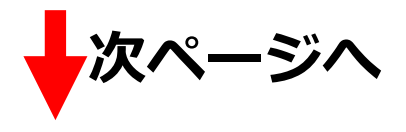

「CRL Distribution Points(CDP)」で「Manually configured CDP」を選択し、「CDP URL」に CRL の保存場所 URL を記載します。

| JUNIPEr.                                             |                                                                                                    |
|------------------------------------------------------|----------------------------------------------------------------------------------------------------|
| Jupos Dulso Socuro As                                | rears Samira                                                                                                    |
| <ul> <li>System</li> </ul>                           |                                                                                                    |
| Status ><br>Configuration >                          | Configuration > Trusted Client CAs > TestCA > CRL Checking Options                                                                                                    |
| Clustering +<br>IF-MAP Federation +                  | Specify the CRL distribution point(s) from which to download the CRL, as well as how often to download.                                                                                                    |
| Log/Monitoring                                       | CRL Distribution Points (CDP)                                                                                                    |
| Signing In >                                         | Use: Manually configured CDP                                                                                                    |
| Auth. Servers                                        | Specify a HTTP or LDAP-based CDP, and an optional backup CDP if the primary CDP is not accessible. If the CDP requires authentication, enter the appropriate credentials as well                                                                         |
| Administrators                                       | Primary CDP [CDP URL]                                                                                                    |
| Admin Roles →<br>= Users                             | CDP URL: http://naeps.local/certs/certs.cn/                                                                                                    |
| User Realms ><br>User Roles ><br>Resource Profiles > | http://server.domain.com/839/domaincaserver.cn<br>LDAP example:<br>Idap://dap.domain.com/6000/CM=Idap.CN=CDP,CN=Public Key Services,CN=Services,CN=Configuration,DC=domain,DC=com?certificateRevocationList?base?<br>object/clesserCollistibut/com/2014; |
| Resource Policies ><br>Junos Pulse >                 | Admin DN: (LDAP only)                                                                                                    |
| - Maintenance                                        | Password: (LDAP only)                                                                                                    |
| System +<br>Import/Export +<br>Push Config +         | Backup CDP                                                                                                    |
| Archiving +<br>Troubleshooting +                     | CDP URL:                                                                                                    |
|                                                      | Admin DN: (LDAP only)                                                                                                    |
|                                                      | Password: (LDAP only)                                                                                                    |
|                                                      | Options                                                                                                    |
|                                                      | CRL Download Frequency: 24 hours (1-9999) Note that CRLs can also specify a time to be updated. CRLs are downloaded based on that time or the frequency specifie herewhichever comes first.                                                              |
|                                                      | Ualidate Server Certificate (LDAPS only)                                                                                                    |
|                                                      | Save Changes?                                                                                                    |
|                                                      | Save Changes                                                                                                    |
|                                                      |                                                                                                    |

CDP URL は EPS からダウンロードした CA 証明書でも確認できます。

| 証明書                                                                                                    |                                                                                                    |
|----------------------------------------------------------------------------------------------------|----------------------------------------------------------------------------------------------------|
| 全般 詳細 証明のパス                                                                                                    |                                                                                                    |
| 表示(S): 拡張機能のみ                                                                                                    |                                                                                                    |
| フィールド 値                                                                                                    |                                                                                                    |
| o 基本制限 Subject Type=CA, Path Lengt                                                                                                    |                                                                                                    |
| 一 「 予 ー 使 用 法 Certificate Signing, Off-line C                                                                                          |                                                                                                    |
| 「リノジェットキー識別子 dg er 2r ce 61 26 78 9r 64 do     「一種期を一識別子 KeyID=dg ef 2r ce 61 26 78 9                                                  |                                                                                                    |
| Retscape 証明書の種類 SSL CA, SMIME CA (06)                                                                                                  |                                                                                                    |
| GCRL 配布ポイント [1]CRL Distribution Point: Dis                                                                                             |                                                                                                    |
| 「I]CRL Distribution Point<br>Distribution Point Name:<br>Full Name:<br>URL=http://naeps.local/certs/certs.crl<br>プロパライの編集(E) ファイルにコピー( | <ul> <li>3-1-3 で設定した Hosts により名前解決している</li> <li>ため今回は FQDN で指定しております。名前解決</li> <li>出来ない環境では IP アドレスで指定して下さい。</li> </ul> |
|                                                                                                    |                                                                                                    |

### 3-3MAG 2600の VPN 接続に関する設定

#### 3-3-1RADIUS/Certificate Serverの設定

「Auth. Servers」の「New Server」より「RADIUS」を追加します。

| Junos Pulse Secure Ac                                                | cess Service                                                              |                                                                                                    |                                                              |                                                                           |
|----------------------------------------------------------------------|---------------------------------------------------------------------------|----------------------------------------------------------------------------------------------------|--------------------------------------------------------------|---------------------------------------------------------------------------|
| - System Status Configuration Network Clustering                     | Auth Servers ><br>EPSTEST<br>Settings Users                               |                                                                                                    |                                                              |                                                                           |
| Log/Monitoring +                                                     | * Name:                                                                   | EPSTEST                                                                                                   |                                                              | abel to reference this server.                                            |
| Signing In +                                                         | NAS-Identifier:                                                           | JuniperMAG                                                                                                |                                                              | lame of the device as known to Radius server                              |
| Endpoint Security +                                                  | Primary Server                                                            |                                                                                                    |                                                              |                                                                           |
| - Administrators                                                     | * Radius Server:                                                          | 192.168.1.2                                                                                               |                                                              | lame or IP address                                                        |
| Admin Realms +                                                       | * Authentication Port:                                                    | 1812                                                                                                    |                                                              |                                                                           |
| - Users                                                              | * Shared Secret:                                                          | •••••                                                                                                    |                                                              |                                                                           |
| User Realms +                                                        | * Accounting Port:                                                        | 1813                                                                                                    |                                                              | ort used for Radius accounting, if applicable                             |
| Resource Profiles +                                                  | NAS-IP-Address:                                                           | 192.168.1.110                                                                                             |                                                              | P address                                                                 |
| Resource Policies >                                                  |                                                                           |                                                                                                    |                                                              |                                                                           |
| Maintenance                                                          | * Timeout:                                                                | 30 seconds                                                                                                |                                                              |                                                                           |
| System →                                                             | * Retries:                                                                | 0                                                                                                    |                                                              |                                                                           |
| Import/Export +<br>Push Config +<br>Archiving +<br>Troubleshooting + | Users authenticate<br>Note: If you select thi<br>and this credential will | a using tokens or<br>s, the device will ser<br>I not be used in auto                                      | one-time passwo<br>d the user's auther<br>matic SSO to backe | ords<br>ntication method as "token" if you use SAML,<br>and applications. |
|                                                                      | Backup Server (required o                                                 | nly if Backup server                                                                                      | exists)                                                      |                                                                           |
|                                                                      | Radius Server:                                                            |                                                                                                    | Name or IP a                                                 | ddress                                                                    |
|                                                                      | Authentication Port:                                                      |                                                                                                    |                                                              |                                                                           |
|                                                                      | Shared Secret:                                                            |                                                                                                    |                                                              |                                                                           |
|                                                                      | Accounting Port:                                                          |                                                                                                    | Port used for                                                | Radius accounting, if applicable                                          |
|                                                                      | Radius accounting                                                         |                                                                                                    |                                                              |                                                                           |
|                                                                      | User-Name:                                                                | <user>(<real< td=""><td>.M&gt;)[<role sep="&lt;/td"><td>Template for repo</td></role></td></real<></user> | .M>)[ <role sep="&lt;/td"><td>Template for repo</td></role>  | Template for repo                                                         |
|                                                                      |                                                                           | The template can<br>view a list of all v                                                                  | contain textual cha<br>ariablae                              | racters as well as variables for substitution. Va                         |

[Name] EPSTEST [NAS-Identifier] Juniper MAG [Radius Server] 192.168.1.2 [Authentication Port] · 1812 [Shared Secret] · secret [Accounting Port] · 1813 [NAS-IP-Address] · 192.168.1.110

次に「Auth. Servers」の「New Server」より「Certificate Server」を追加します。

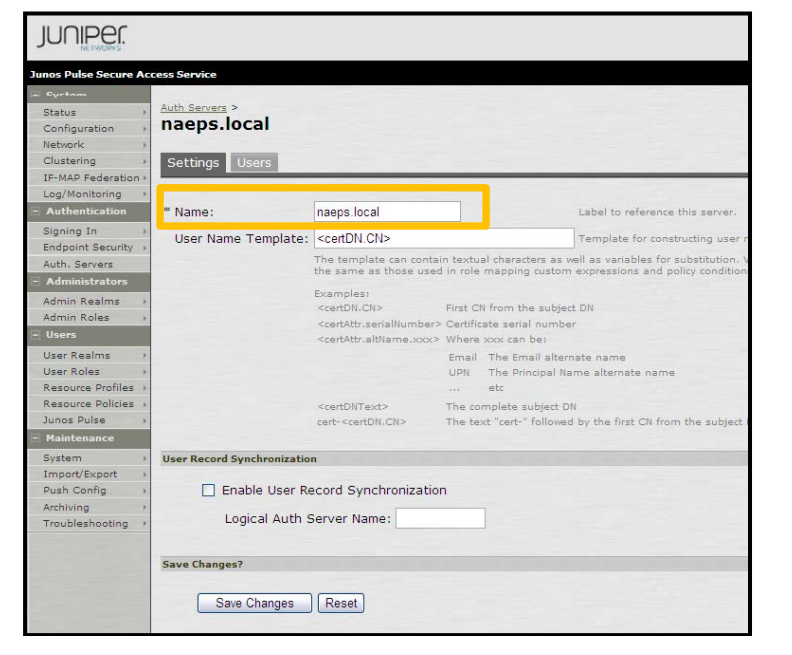

#### [Name]

• naeps.local

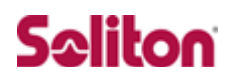

#### 3-3-2VPN Roles の設定

「User Roles」-「New User Role」よりユーザーに割り当てるロールの設定を行います。ここでは、 許可する VPN 接続方法等を指定します。

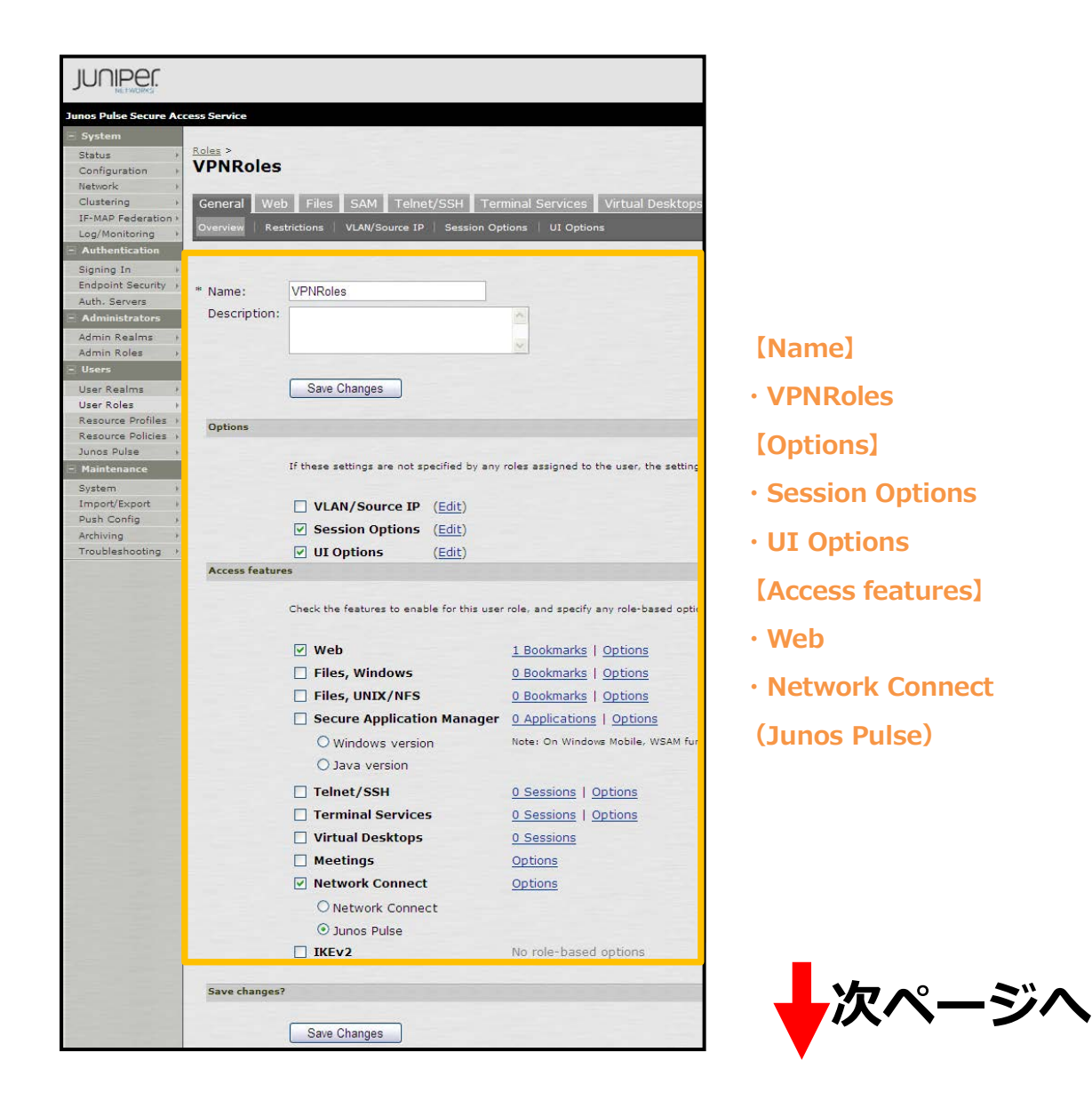

次に、画面上タブの「Web」より「New Bookmark」を選択し、以下を設定します。

※本設定は任意です。本設定をすることで、ログイン後、登録した BookMark が表示されます。

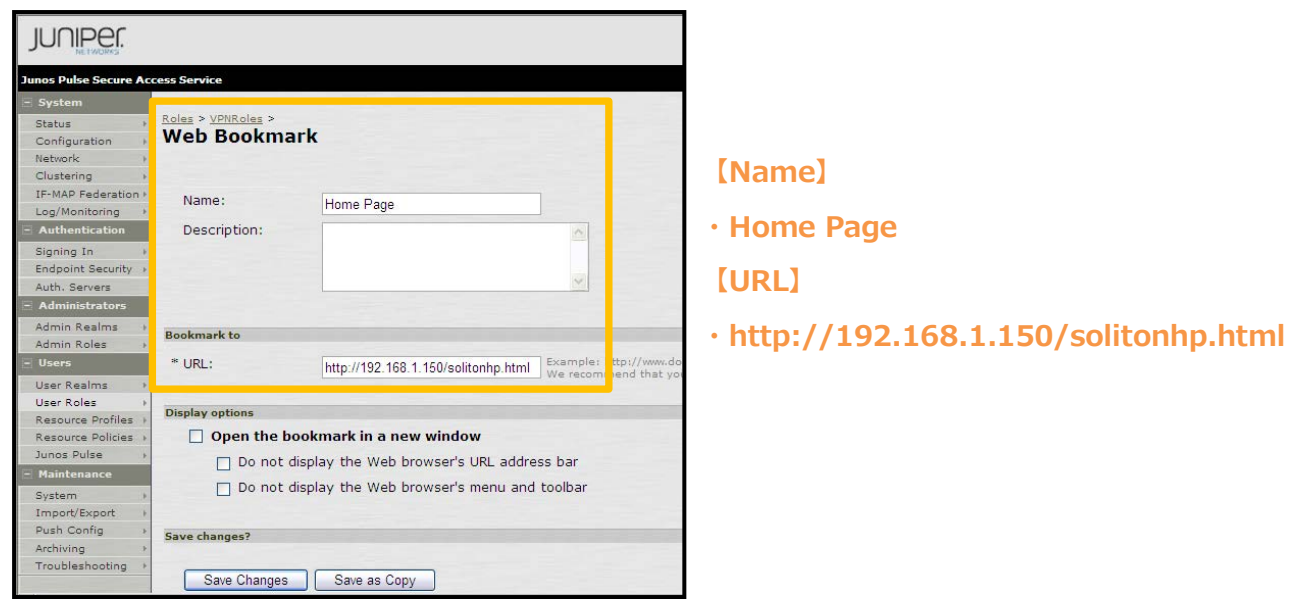

続いて、画面上タブの「Network Connect」-「Options」より以下を設定します。

| JUNIPEr.                                                                                                    |                                                                                                    |                                                                                                 |                  |
|----------------------------------------------------------------------------------------------------|----------------------------------------------------------------------------------------------------|-------------------------------------------------------------------------------------------------|------------------|
| Junos Pulse Secure Ac                                                                                                    | cess Service                                                                                                    |                                                                                                 |                  |
| Status Configuration Network Clustering IF-MAP Federation Log/Monitoring                                                                                                   | Roles ><br>VPNRoles<br>General Web Files SAM Telnet/SSH Terminal Services V<br>Options Junos Pulse Settings                                                                                                    | irtual Desktops   Meetings   Network Connect                                                    |                  |
| Authentication     Signing In     Endpoint Security     Auth. Servers     Administrators     Admin Realms     Admin Roles     Users                                        | Client Options<br>Choose the client application for VPN access<br>O Network Connect<br>O Junos Pulse                                                                                                    |                                                                                                 | [Client Options] |
| User Realms > User Roles > Resource Profiles > Resource Profiles > Junce Publice > Junce Publice > Junce Publice > System > Transformation > Archiving > Troubleshooting > | Split Tunneling         Choose the split-tunneling mode         © Disable         Process         Yes         © No         Route Monitor         Should Pulse disconnect when route changes that affect Pulse traffic are made         Yes         No | 27                                                                                              | · Junos Puise    |
|                                                                                                    | Auto-launch         Use auto-launch         Use auto-launch         Session scripts         Windows: Session start script         This script is executed after the client ession has started.         Script Location:         Save changes?         | gn in<br>: <b>Session end script</b><br>executed after the client session has ended.<br>:ation: |                  |
|                                                                                                    | Save Changes                                                                                                    |                                                                                                 |                  |

#### 3-3-3VPN Access Policyの設定

「Resource Policies」-「Web」の「New Policy」でアクセスポリシーの設定を行います。「Roles」 で作成した Role(VPNRoles)を選択し、選択したロールとポリシーの紐付けを行います。「Resources」 で定義した接続に対して、VPNRoles が適用されます。

| JUNIPEr.              |                   |                                                                                                    |                                                                                                    |
|-----------------------|-------------------|----------------------------------------------------------------------------------------------------|----------------------------------------------------------------------------------------------------|
| Junos Dulco Securo Ar | ress Service      |                                                                                                    |                                                                                                    |
| Containe Secure Act   |                   |                                                                                                    |                                                                                                    |
| - System              | Web Access Polici | es >                                                                                                    |                                                                                                    |
| Status /              | VPN Acce          | ss Policy                                                                                                    |                                                                                                    |
| Network               |                   |                                                                                                    |                                                                                                    |
| Clustering +          | General Det       | ailed Rules                                                                                                    |                                                                                                    |
| IF-MAP Federation +   |                   |                                                                                                    |                                                                                                    |
| Log/Monitoring        |                   |                                                                                                    |                                                                                                    |
| - Authentication      | * Name:           | VPN Access Policy                                                                                               | and the second second second second second second second second second second second second second second second |
| Signing In 🔰          | Description:      | 1990 - 1990 - 1990 - 1990 - 1990 - 1990 - 1990 - 1990 - 1990 - 1990 - 1990 - 1990 - 1990 - 1990 - 1990 - 1990 - |                                                                                                    |
| Endpoint Security     |                   |                                                                                                    |                                                                                                    |
| Auth, Servers         |                   |                                                                                                    |                                                                                                    |
| - Administrators      |                   |                                                                                                    | ~                                                                                                    |
| Admin Realms 🔸        |                   |                                                                                                    |                                                                                                    |
| Admin Roles >         | Resources         |                                                                                                    |                                                                                                    |
| - Users               |                   | Specify the resources for which this policy pool                                                                |                                                                                                    |
| User Realms 🔸         |                   | resource.                                                                                                    | es, one per me. In one                                                                                           |
| User Roles            | * *               |                                                                                                    | Examples                                                                                                    |
| Resource Protiles >   | * Resources:      | http://#:80/*.                                                                                                  | A Examplest                                                                                                    |
| Junos Puise           |                   | 192.100.0/10:^/^                                                                                                | v 10.10.10.10/ 4                                                                                                 |
| - Maintenance         |                   |                                                                                                    |                                                                                                    |
| Import/Export         | Polos             |                                                                                                    | the second second second second second second second second second second second second second second second s   |
| Push Config >         | Kules             |                                                                                                    |                                                                                                    |
| Archiving +           |                   | O Policy applies to ALL roles                                                                                   |                                                                                                    |
| Troubleshooting       |                   | Policy applies to SELECTED roles                                                                                |                                                                                                    |
|                       |                   | Policy applies to all roles OTHER TH                                                                            | AN those selected b                                                                                              |
|                       |                   |                                                                                                    |                                                                                                    |
|                       |                   | Available roles: Selected ro                                                                                    | les:                                                                                                    |
|                       |                   | Users Add -> VPNRoles                                                                                           |                                                                                                    |
|                       | Action            |                                                                                                    |                                                                                                    |
|                       |                   | Allow access                                                                                                    |                                                                                                    |
|                       |                   | O Deny access                                                                                                   |                                                                                                    |
|                       |                   | O Use Detailed Rules (see Detailed Rul                                                                          | l <u>es</u> page)                                                                                                |
|                       | Save changes?     |                                                                                                    |                                                                                                    |
|                       |                   | Save Changes Save as Copy                                                                                       |                                                                                                    |
|                       | * indicates requi | red field                                                                                                    |                                                                                                    |

- [Name]
- · VPN Access Policy
- [Resources]
- http://\*:80/\*
- · 192.168.0.0./16:\*/\*

[Roles]

- Policy applies to SELECTED roles [Selected roles]
- · VPNRoles

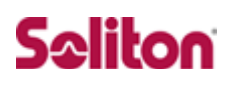

### 3-3-4 Authentication Realms の設定

「User Realms」-「New User Realms」でレルムの設定を行います。

「Authentication」に Certificate Server(naeps.local)を指定、「Additional authentication server」 には RADIUS(EPSTEST)を指定します。

本設定をすることで、証明書認証+ID/Password 認証が可能になります。

| JUNIPEr.                                                                                                    |                                                                                                    |                                                                                                    |                                           |
|----------------------------------------------------------------------------------------------------|----------------------------------------------------------------------------------------------------|----------------------------------------------------------------------------------------------------|-------------------------------------------|
| Junos Pulse Secure Acc                                                                                                  | cess Service                                                                                                    |                                                                                                    |                                           |
| System     Status     Configuration     Network     Clustering     IF-MAP Federation                                    | User Authentication Realms ><br>VPNRealms<br>General Authentication Policy Role Mappi                              | ng                                                                                                    |                                           |
| Log/Monitoring  Authentication Signing In Endpoint Security Auth. Servers Administrators Admin Realms Admin Roles Users | * Name:<br>Description:                                                                                            | VPNRealms                                                                                                    | [Name]<br>• VPNRealms<br>[Authentication] |
| User Realms  User Roles User Roles Resource Profiles Generation Junos Pulse Maintenance                                 | Servers Specify the servers to use for authentication and authon Authentication:                                   | orization. To create or manage servers, see the <u>Servers</u> pa<br>naeps local                                             | naeps.local                               |
| System )<br>Import/Export )<br>Push Config )                                                                            | Directory/Attribute:<br>Accounting:<br>                                                                            | None V<br>EPSTEST V                                                                                                    | · EPSTEST                                 |
|                                                                                                    | You can specify an additional authentication server for<br>specified by the sign-in page), or they can be pre-defi | single sign-on (SSO) purposes. The additional credentials<br>ned below, in which case the user will not be prompted for      |                                           |
|                                                                                                    | Authentication #2:                                                                                                 | EPSTEST                                                                                                    |                                           |
|                                                                                                    | Username is:                                                                                                    | <ul> <li>specified by user on sign-in page</li> <li>predefined as: <user></user></li> </ul>                                  |                                           |
|                                                                                                    | Password is:                                                                                                    | specified by user on sign-in page     predefined as: <password>     End session if authentication against this se</password> |                                           |
|                                                                                                    | Dynamic policy evaluation                                                                                          |                                                                                                    |                                           |
|                                                                                                    | Other Settings                                                                                                    |                                                                                                    |                                           |
|                                                                                                    | Authentication Policy:<br>Role Mapping:                                                                            | Certificate restrictions<br>Password restrictions<br>1 Rule                                                                  | _                                         |
|                                                                                                    | Save changes?                                                                                                    |                                                                                                    | ▶次ページへ                                    |
|                                                                                                    |                                                                                                    |                                                                                                    |                                           |

次に、画面上タブの「Role Mapping」よりユーザーとロールの紐付け設定を行います。

「…then assign roles」では VPNRoles を指定します。

| Junos Pulse Secure Access Service                                                                               |                                                            |  |  |
|----------------------------------------------------------------------------------------------------|------------------------------------------------------------|--|--|
| 🖻 System                                                                                                    |                                                            |  |  |
| Status User Authentication Realms > VPNRealms ><br>Configuration > Role Mapping Rule                            | User Authentication Realms > VPNRealms > Role Mapping Rule |  |  |
| Network  Clustering  Name: TESTRoleMAP TEMAP Federation                                                         |                                                            |  |  |
| Log/Monitoring    * Rule: If username                                                                           |                                                            |  |  |
| Authentication                                                                                                  |                                                            |  |  |
| Signing In<br>Endpoint Security<br>Auth. Servers                                                                | ername                                                     |  |  |
| 🖃 Administrators 🔽                                                                                              |                                                            |  |  |
| Admin Realms →<br>Admin Roles →                                                                                 |                                                            |  |  |
| Usersthen assign these roles                                                                                    |                                                            |  |  |
| User Realms >                                                                                                   |                                                            |  |  |
| User Roles > Available Roles: Selected Roles:<br>Resource Profiles > Users Add -> VPNRoles Users Pulse > Domain |                                                            |  |  |
| Maintenance                                                                                                    |                                                            |  |  |
| System  Import/Export Push Config                                                                               |                                                            |  |  |
| Archiving ,                                                                                                    |                                                            |  |  |

|      |    | _   |
|------|----|-----|
|      | am | e I |
| FLAC |    |     |

- · TESTRoleMAP
- [Role if username…]
- · is:\*
- [...then assign these roles]
- VPNRoles

#### 3-3-5Sign-In Policyの設定

「Sign In」-「Sign-in Policies」の「New URL」からサインインポリシーの設定を行います。ここ での設定が VPN クライアント(Junos Pulse クライアント)で接続する際の接続先 URL になります。 「Authentication realm」では、VPNRealms を指定します。

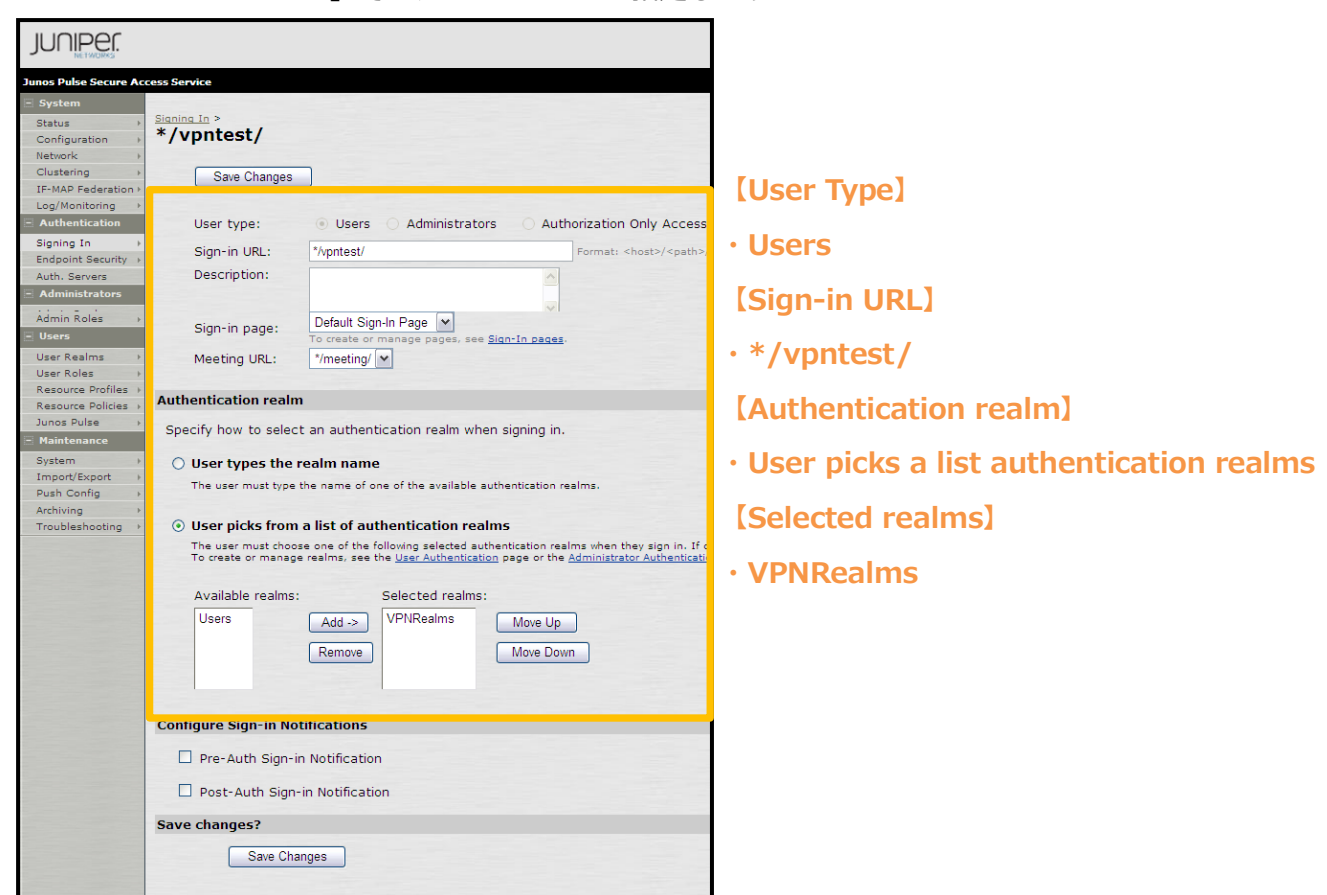

#### 3-3-6IP プールの設定

「Resource Policies」-「Network Connect Connection Profiles」で、VPN クライアントに払い 出す IP アドレス(IP プール)等のネットワーク設定を行います。

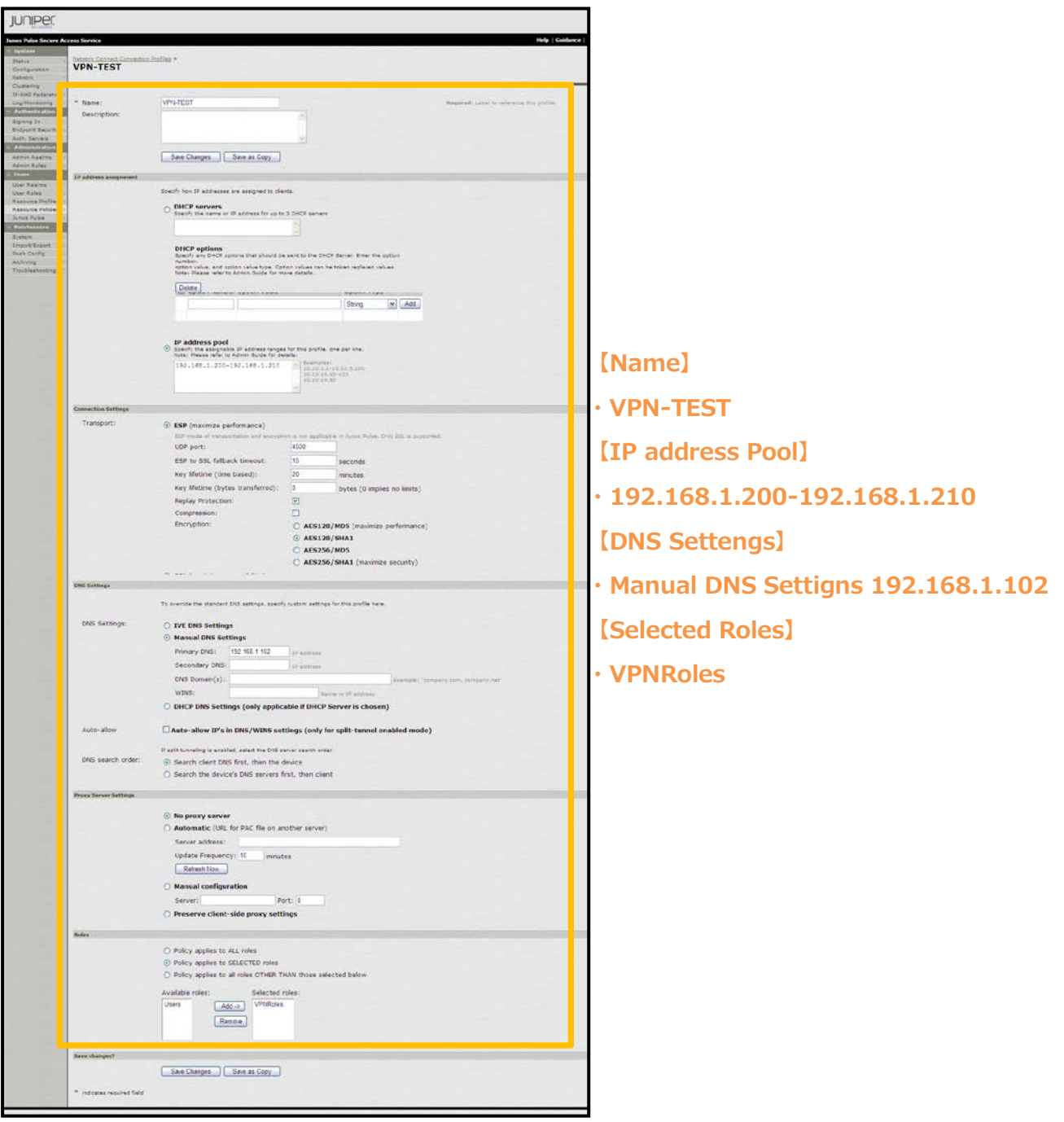

## 4. 各種 VPN クライアントの設定

4-1Windows 版 Junos Pulse

4-1-1PC へのデジタル証明書のインストール

PC にクライアント証明書をインポートします。

ダウンロードしておいたクライアント証明書(user01\_02.p12)をダブルクリックすると、証明書インポートウィザードが実行されます。

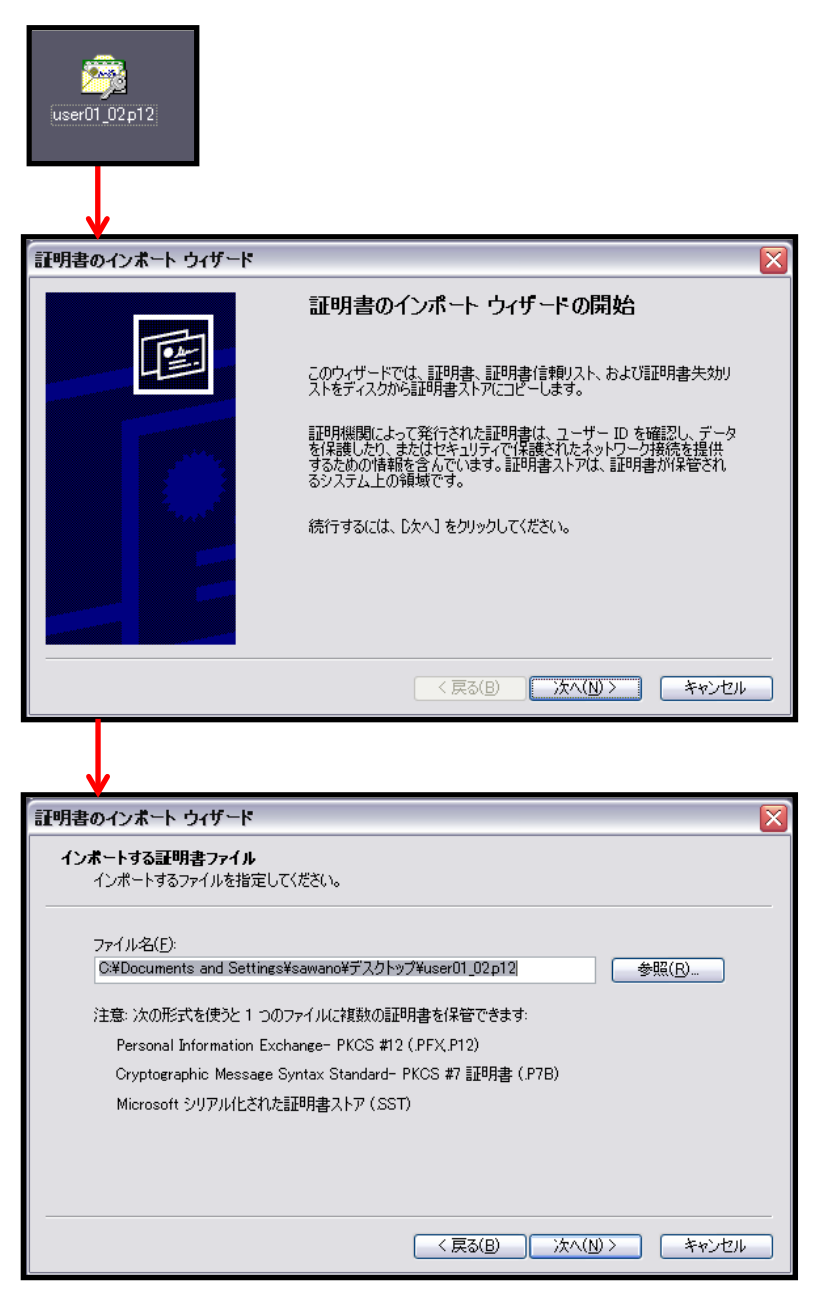

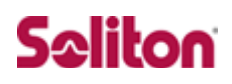

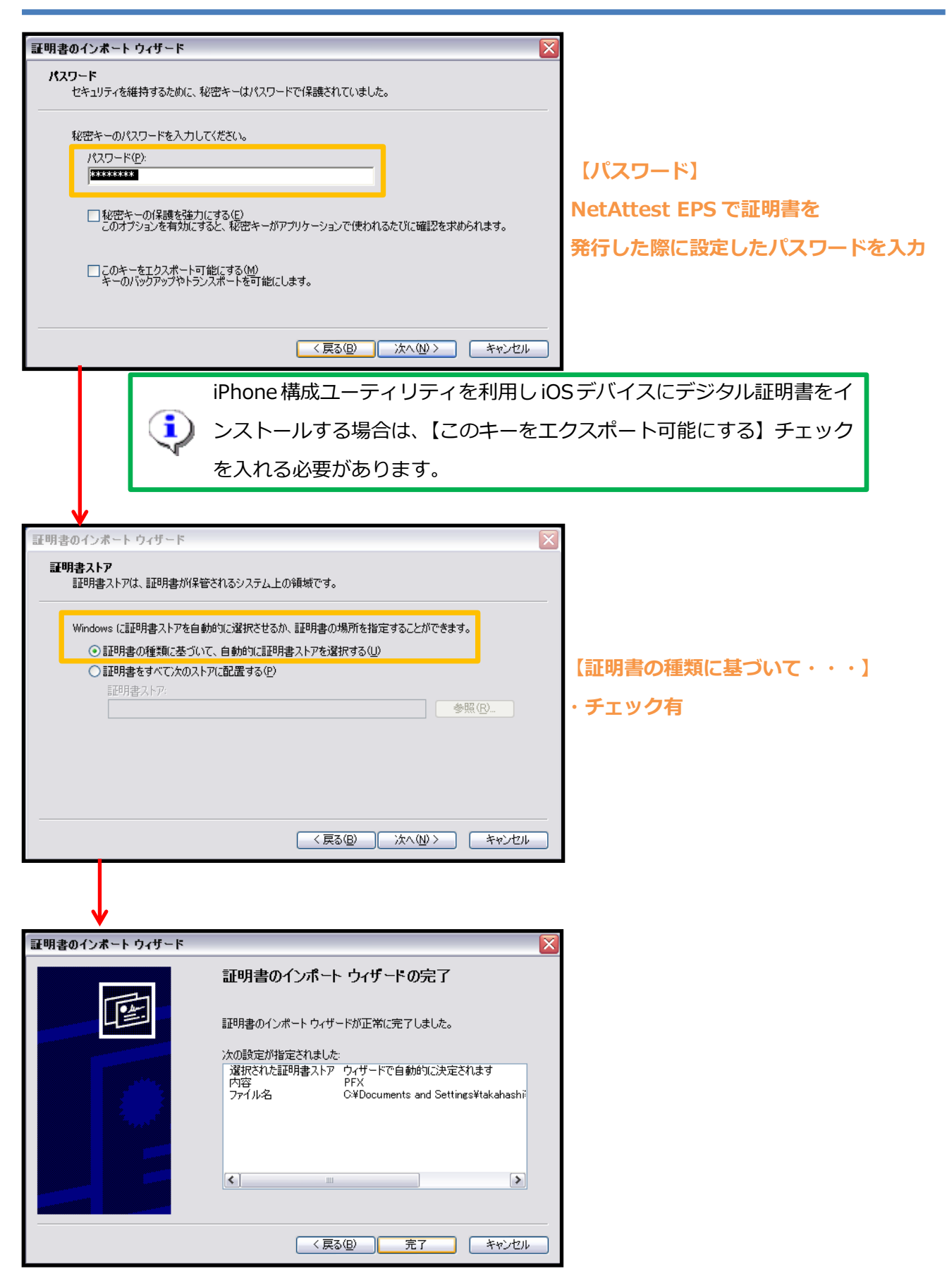

#### 4-1-2VPN クライアント(Junos Pulse)の接続設定

Junos Pulse クライアントをJuniper Network 社のサイトもしくは MAG 2600 からダウンロードし、 インストールします。 MAG 2600 からダウンロードする場合は、本環境では https://192.168.3.110/にアクセスします。 Junos Pulse クライアントの設定は下記のとおりです。

| 🔹 PULSE –×                                            |                                  |
|-------------------------------------------------------|----------------------------------|
| ファイル (F) ヘルプ(H)                                       |                                  |
| コネクションを編集 ×                                           |                                  |
| <mark>タイプ(T):</mark><br>IC/SAシリーズ  ー                  | 【名前】                             |
| 名前 (M):                                               | • Junos Pulse                    |
| Junos Pulse                                           | 【サーバーURL】                        |
| サー/ヾー URL(S):                                         | • https://192.168.3.110/vpntest/ |
| https://192.168.3.110/vpntest/                        |                                  |
| 接続(C) 保存 (A) キャンセル(N)                                 |                                  |
| © 2010 Juniper Networks, Inc.<br>All rights reserved. |                                  |

### 4−2iOS 版 Junos Pulse

#### 4-2-1iOS へのデジタル証明書のインストール

NetAttest EPS から発行したデジタル証明書を iOS デバイスにインストールする方法として、下記 3つの方法などがあります。

1)iPhone 構成ユーティリティ(構成プロファイル)を使う方法

2)デジタル証明書をメールに添付し iOS デバイスに送り、インストールする方法

3) SCEP で取得する方法(NetAttest EPS-ap を利用できます)

上記いずれかの方法で CA 証明書とクライアント証明書をインストールします。 ※本書では割愛させて頂きます。

### 4-2-2VPN クライアント(Junos Pulse)の接続設定

Junos Pulse クライアントを Apple App Store からインストールします。

インストール後 Junos Pulse を起動し、下記のように設定します。

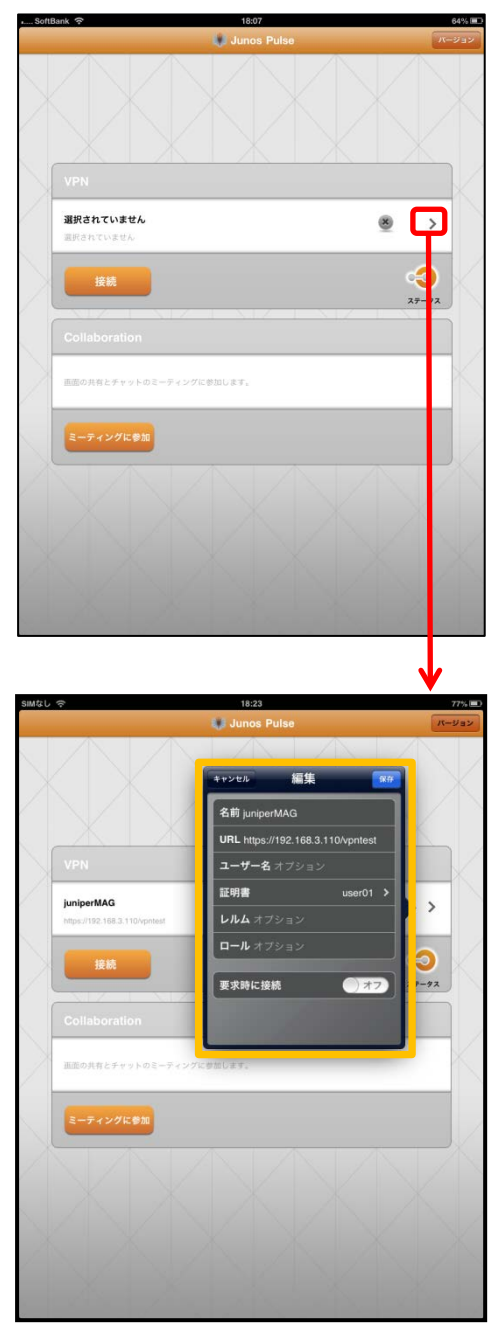

【名前】

- JuniperMAG
- [URL]
- https://192.168.3.110/vpntest/
   【証明書】
- ・インストールした証明書を選択

### 4-3接続テスト

4-3-1Windows 版 Junos Pulse を利用した VPN 接続(トンネリングモード)

Junos Pulse クライアントを利用し、VPN 接続を行います。

なお、ブラウザを利用し、接続することも可能です。

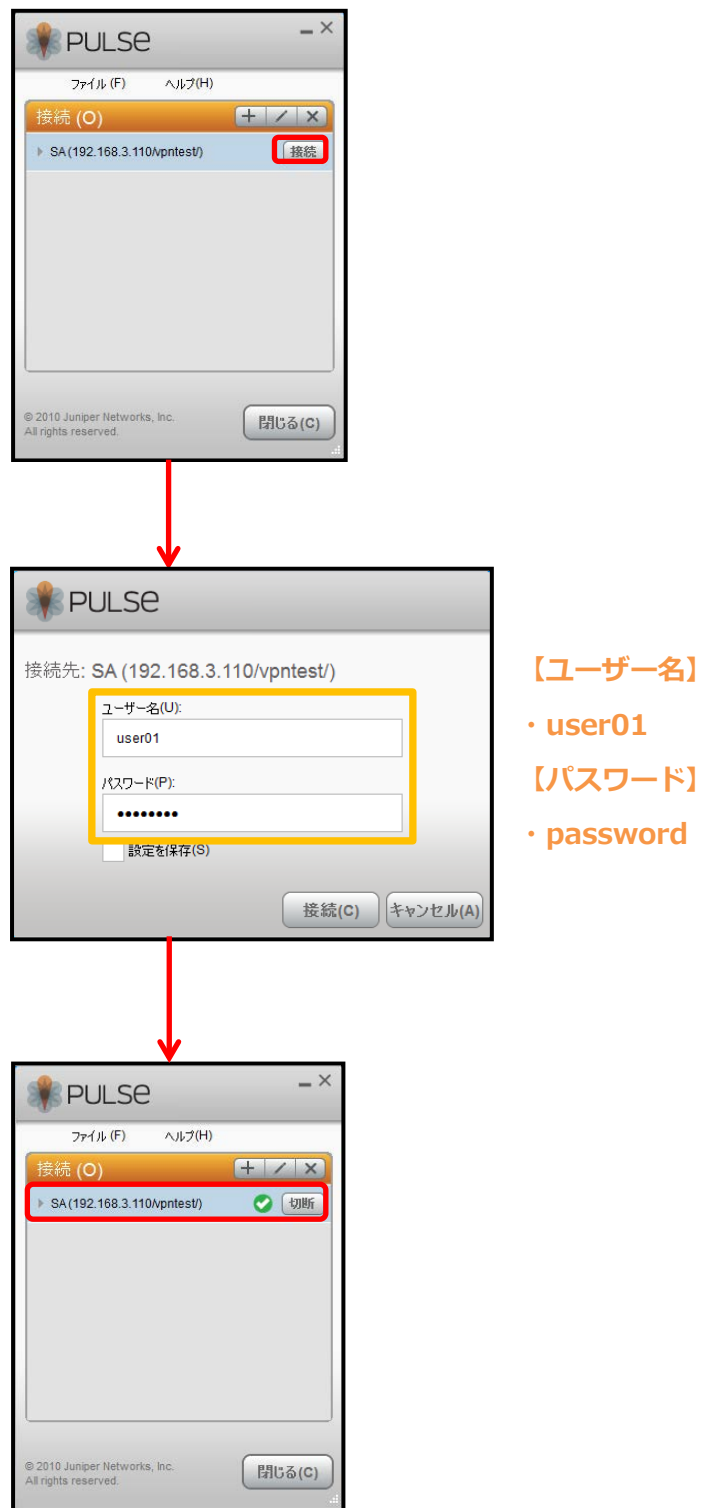

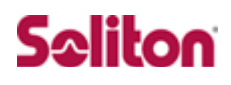

4-3-2iOS 版 Junos Pulse を利用した VPN 接続

Junos Pulse クライアントを利用し、VPN 接続を行います。

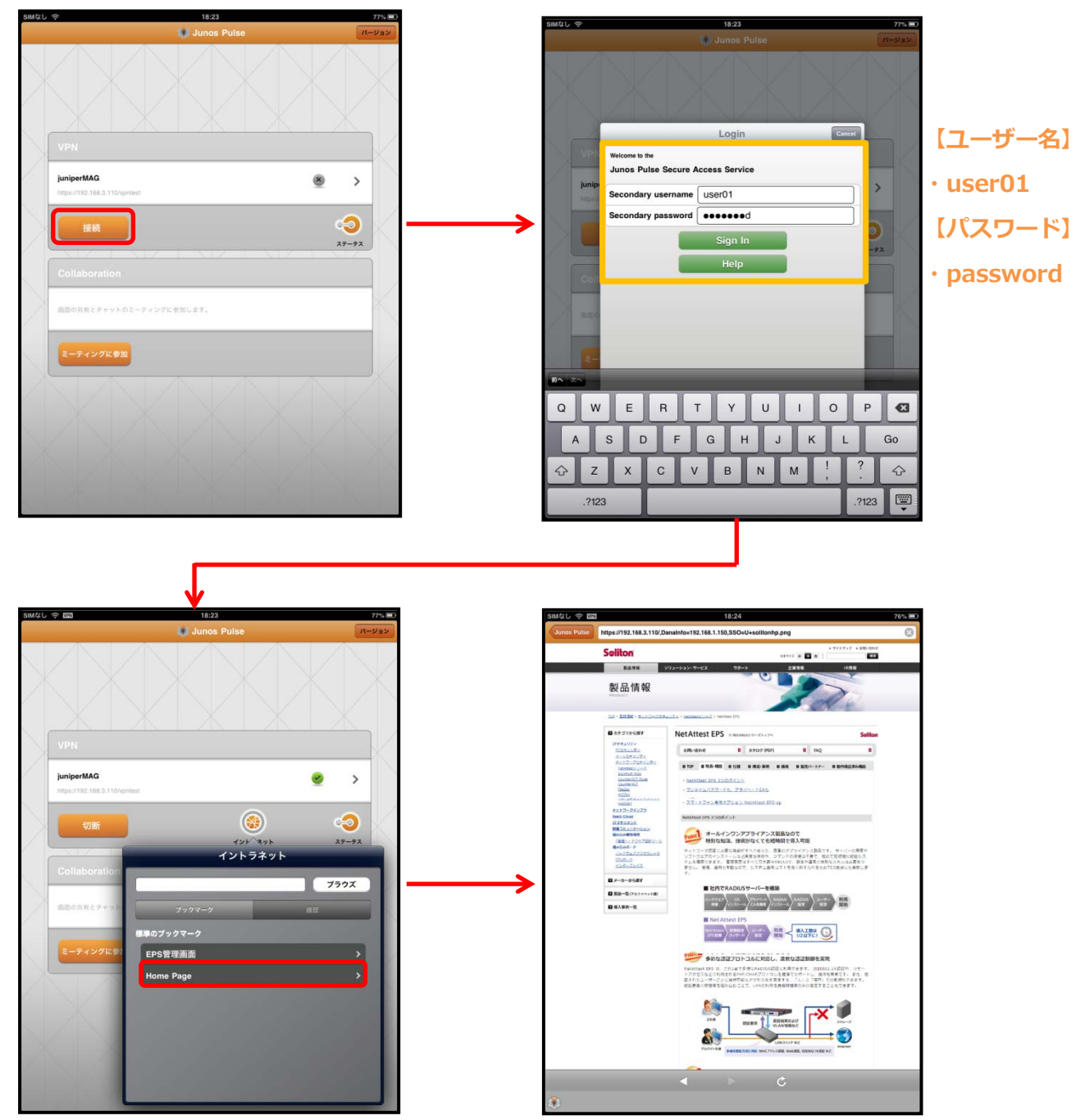

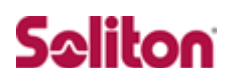

改訂履歴

| 日付        | 版   | 改訂内容 |
|-----------|-----|------|
| 2013/03/1 | 1.0 | 初版作成 |
|           |     |      |
|           |     |      |
|           |     |      |
|           |     |      |
|           |     |      |
|           |     |      |
|           |     |      |
|           |     |      |
|           |     |      |
|           |     |      |
|           |     |      |
|           |     |      |
|           |     |      |
|           |     |      |
|           |     |      |
|           |     |      |
|           |     |      |